# **ISERink Mentor Training Activity**

### Overview

This activity will provide an introduction to the ISERink environment by walking through the installation of Debian 8 (Jessie) and the installation and testing of the Apache web server. This walkthrough will highlight the features and available functionality, as well as some gotchas, of the ISERink environment.

### Agenda

- Overview of the ISERink ISO Grabber
- Accessing VCenter
- Creating a Virtual Machine
- Install Debian on the Virtual Machine
- ISERink RDP: PuTTY and Web Browser

### Overview of the ISERink ISO Grabber

Virtual machines, like any other system, must have an operating system installed. Like with many other systems, the simplest way to install an OS is by booting a live CD. The ISERink provides an ISO grabber at <u>http://iserink-iso.iseage.org</u>. Search through the list and locate the debian-8.3.0-amd64-DVD-1.iso file. This is the CD image we will use to install Debian Jessie on a virtual machine.

If you wish to use an OS that is not provided, you can paste the URL into the grabber to have it imported into the ISERink environment. The ISO grabber webpage also contains information for Windows license keys.

### Accessing VCenter

There are three options for accessing VCenter: the VCenter web client, the VMWare VSphere Windows client ("thick client") on a local machine, and the thick client via the iserink-rdp server. The screenshots in this walkthrough were taken with the web client. The thick client interface is slightly different, but it is an easy transition. If you encounter any issues with VCenter, it may help to try switching to a different client.

For the training exercise, please select one of the methods to access VCenter and log in.

#### Accessing the web client

Access the web client by visiting <u>http://iserink.iseage.org</u>. Select "Log in to VSphere Web Client." Log in with your domain username and password. The welcome screen is shown below.

| 🖉 vSphere Web Client 🛛 🗙 🦲  | 1                          |                       |                      |               |                          |         |          |                 |       |        | Jake – 🗇                                    | ×    |
|-----------------------------|----------------------------|-----------------------|----------------------|---------------|--------------------------|---------|----------|-----------------|-------|--------|---------------------------------------------|------|
| ← → C 🔒 https://iserink.ise | eage.org/vsphere           | e-client/?csp#ex      | tensionId%3Dv        | phere.core.co | ntrolcenter.dom          | ainView |          |                 |       |        | P 🔂 🔘 🖾                                     | 3 =  |
| vmware vSphere Web Cl       | ient <b>n</b> ≣            |                       | 1                    |               |                          |         |          |                 |       | ں<br>ا | I Q Search                                  | -    |
| Navigator I                 | 🖸 Home                     |                       |                      |               |                          |         |          |                 |       |        | 🖸 Alarms                                    | ¥ ×  |
| (  History                  | Home                       |                       |                      |               |                          |         |          |                 |       |        | All (10) New (2) Acknow                     | vl   |
| 📸 Home                      | Inventories                |                       |                      |               |                          |         |          |                 |       |        | iseage2-node4.iseage.org                    |      |
| 🌚 vCenter Inventory Lists 🔰 |                            | -                     |                      |               | 0                        | -       |          |                 |       |        | Expired host license                        |      |
| Hosts and Clusters          | · 2                        |                       | 4                    | 1             | <u> </u>                 |         | 0        |                 |       |        | iseage2-node5.iseage.org                    |      |
| VMs and Templates           | VCenter<br>Inventory Lists | Hosts and<br>Clusters | VMs and<br>Templates | Storage       | Networking               | Content | VRealize | r               |       |        | Expired host license                        |      |
| Networking                  |                            |                       |                      |               |                          |         |          |                 |       |        | Host2 Datastore     Datastore usage on disk |      |
| Policies and Profiles       | Monitoring                 |                       |                      |               |                          |         |          |                 |       |        | A Host5 Datastore                           |      |
| O vRealize Orchestrator >   | (C)                        |                       |                      |               |                          |         |          |                 |       |        | Datastore usage on disk                     |      |
| Administration >            |                            |                       |                      | <b>1</b>      |                          |         |          |                 |       |        | iseage2-node1.iseage.org                    |      |
| Tasks                       | _ Task Console             | Event Console         | Host Profiles        | Policies      | Specification<br>Manager |         |          |                 |       |        | Expired host license                        |      |
| 🔁 Log Browser               | Administration             |                       |                      |               | manager                  |         |          |                 |       |        | <br>iseade2-node7.iseade.ord                |      |
| The Events                  | Planning of the off        |                       |                      |               |                          |         |          |                 |       |        | 📝 Work In Progress                          | *    |
| 🧳 Tags                      | 2                          |                       | 2                    |               |                          |         |          |                 |       |        |                                             |      |
| Q New Search                | Roles                      | System                | Licensing            |               |                          |         |          |                 |       |        |                                             |      |
| Saved Searches              |                            | Configuration         |                      |               |                          |         |          |                 |       |        |                                             |      |
|                             |                            |                       |                      |               |                          |         |          |                 |       |        |                                             |      |
|                             |                            |                       |                      |               |                          |         |          |                 |       |        |                                             |      |
|                             |                            |                       |                      |               |                          |         |          |                 |       |        |                                             |      |
|                             |                            |                       |                      |               |                          |         |          |                 |       |        |                                             |      |
|                             |                            |                       |                      |               |                          |         |          |                 |       |        |                                             |      |
|                             |                            |                       |                      |               |                          |         |          |                 |       |        |                                             |      |
|                             | Watch How                  | /-to Videos           |                      |               |                          |         |          |                 |       |        |                                             |      |
| Contract Textus             |                            |                       |                      |               |                          |         |          |                 |       |        |                                             |      |
| 3 Recent rasks              |                            |                       |                      |               |                          |         |          |                 |       |        |                                             | ⇒×   |
| Laik Nathè                  | rangiét                    | Status                |                      | initiator     | Gueved For               | start   | T ATTING | completion time | OWNER |        |                                             |      |
|                             |                            |                       |                      |               |                          |         |          |                 |       |        |                                             |      |
|                             |                            |                       |                      |               |                          |         |          |                 |       |        |                                             |      |
|                             |                            |                       |                      |               |                          |         |          |                 |       |        |                                             |      |
|                             |                            |                       |                      |               |                          |         |          |                 |       |        |                                             |      |
| My Tasks 👻 Tasks Filter 🕶   |                            |                       |                      | <i></i>       | 1.                       |         |          | 1               | J     |        | More T                                      | asks |

#### Installing the thick client

The thick client is only supported on windows. The installer can be downloaded from <u>http://vsphereclient.vmware.com/vsphereclient/VMware-viclient-all-6.0.0.exe</u>. When connecting with the thick client (from a local machine or from the RDP server), use iserink.iseage.org as the server name and your domain credentials.

#### Connecting to iserink-rdp (and using the thick client)

The ISERink RDP server is primarily used for testing, but it can be used to access the VSphere thick client as well. This is a good option if you have no support for Flash on a local machine and no way to install the thick client (or the OS is not Windows).

To access iserink-rdp, start a Remote Desktop (RDP) client. The Windows RDP client is shown. Enter iserink-rdp.iseage.org as the computer, and click connect.

| 5                               | Remote Desktop Connection 🛛 🗖 🔀        |
|---------------------------------|----------------------------------------|
| -                               | Remote Desktop<br>Connection           |
| <u>C</u> omputer:<br>User name: | iserink-rdp.iseage.org                 |
| You will be a                   | sked for credentials when you connect. |
| Show C                          | ptions Co <u>n</u> nect <u>H</u> elp   |

Select "Other account" if necessary, and enter your domain credentials. <u>@iseage.org</u> must be appended to the username.

| M  | drahos@iseage.org     |
|----|-----------------------|
|    | training1@iseage.org  |
|    | Domain: iseage.org    |
| Re | member my credentials |

This will create a virtual desktop. The thick client is available on this server from the desktop icon "VMWare VSphere Client". As mentioned before, the interface is similar, yet slightly different.

### Creating a Virtual Machine

This next section will walk you through creating a virtual machine. This allocates resources for the machine and determines which network(s) it will be attached to. This step does not install an operating system on the virtual machine.

First, select the "VMs and Templates" view in the column to the left. Expand the tree view to reach your folder. Each user will have a single folder assigned that is used to hold virtual machines. Right-click on the folder and select "New Virtual Machine..."

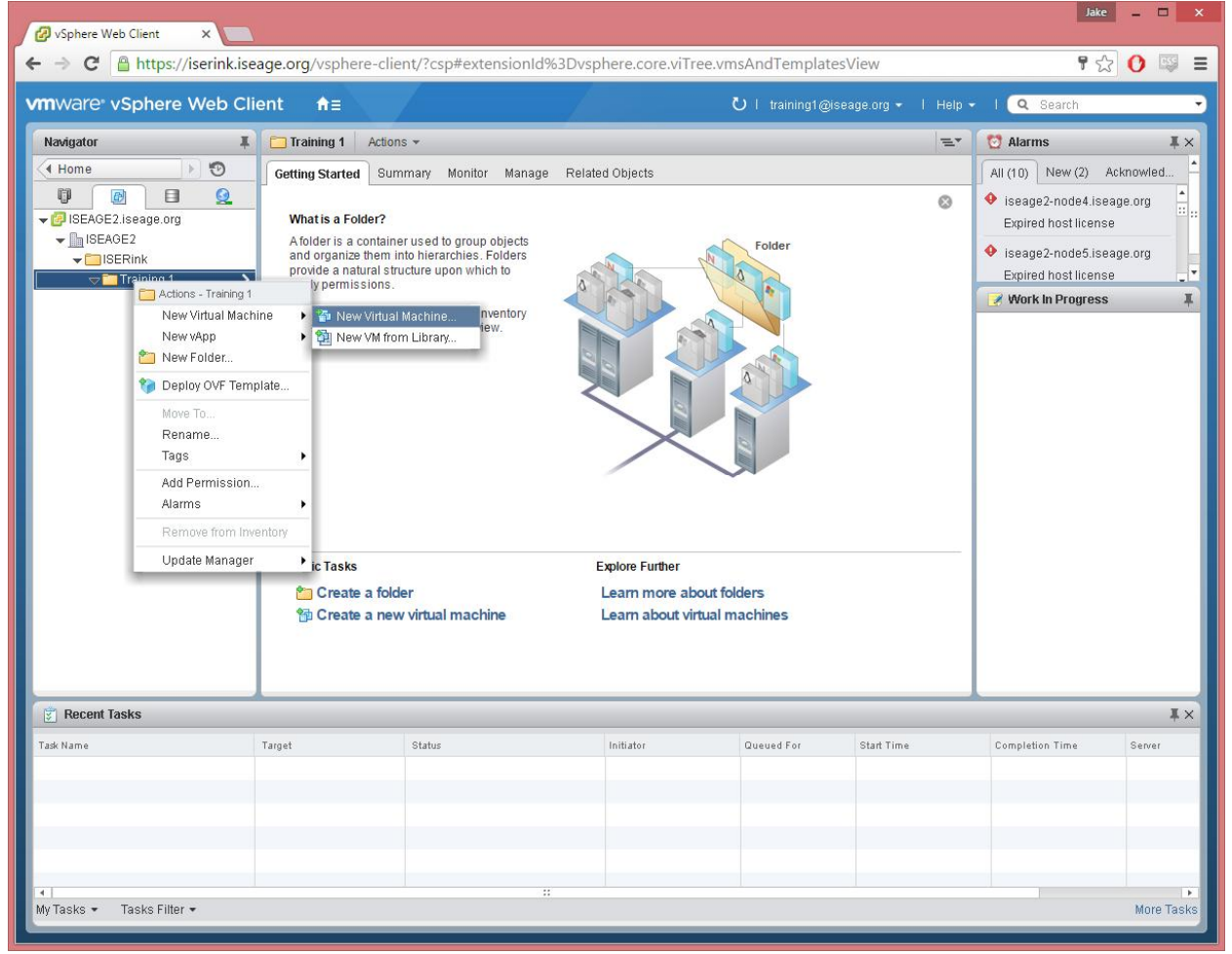

Accessing the "New Virtual Machine" wizard.

On the first page of the wizard, simple press "Next" to create a new virtual machine. Other options can be used to manipulate virtual machine templates, which is outside the scope of this

| 🕗 vSphere Web Client 🗙 📃                                                                                                    |                                                                                                    | Jake _ C                                                                                                    | x t        |
|----------------------------------------------------------------------------------------------------|----------------------------------------------------------------------------------------------------|----------------------------------------------------------------------------------------------------|------------|
| ← → C Attps://iserink.iseage.org/vsphe                                                                                                    | re-client/?csp#extensionId%3Dvsphere.core.viTree.vmsAndTemp                                                                                                    | olatesView 🕈 🔂 🚺                                                                                                    |            |
| vmware <sup>®</sup> vSphere Web Client <b>ਜ</b> ∃                                                                                                    | Ų I training                                                                                                    | 1@iseage.org ▼   Help ▼   <b>Q</b> Search                                                                                                    |            |
| Nexigator<br>Home<br>Sectors a for a formation of the sector of the sector o | Actions + Summary Monitor Manage Related Objects  der?  Select a name and folder Specify a unique name and target location Enter a name for the virtual machine.  Training VM Virtual machine names can contain up to 80 characters and they must be unique Select a location for the virtual machine.  Search Search Select a data machine in.  Select a data machine in. | Image: Second Second |            |
| Task Name                                                                                                    |                                                                                                    | Server                                                                                                    |            |
| ≪<br>My Tasks → Tasks Filter →                                                                                                    |                                                                                                    | Jack Next Finish Cancel More                                                                                                    | •<br>Tasks |

activity. Assign the VM an appropriate name, and place it in your folder.

Name and location of VM.

The next step is to select a "Compute Resource" for your virtual machine. Expand the tree view and select your resource pool, then press Next.

| vmware <sup>®</sup> vSphere Web Cli                                                                                                    | ient <b>n</b> ≘                                                                                                    |                                                                                                    | Ŭ I training1@iseage.org + I Help •                              | I Q Search                                        |
|----------------------------------------------------------------------------------------------------|----------------------------------------------------------------------------------------------------|----------------------------------------------------------------------------------------------------|------------------------------------------------------------------|---------------------------------------------------|
| Navigator I                                                                                                    | Training 1                                                                                                    | ctions +                                                                                                    | Ξ*                                                               | Marms IX                                          |
| ♥ ● ● ● ● ● ● ● ● ● ● ● ● ● ● ● ● ● ● ●                                                                                                    | What is a Folde<br>A folder is a con                                                                                                    | r?<br>tainer used to group objects                                                                                                    | S Folder                                                         | iseage2-node4.iseage.org     Expired host license |
| <ul> <li>✓ ISEN<br/>Training     </li> <li>Y New Virtual Mac<br/>Y New Virtual Mac<br/>Y New Virtual Mac<br/>Y New Virtual Mac<br/>Y New Virtual Mac<br/>Y New Virtual Mac<br/>Y New Virtual Mac<br/>Y New Virtual Mac<br/>Y New Virtual Mac<br/>Y New Virtual Mac<br/>Y New Virtual Mac<br/>Y New Virtual Mac<br/>Y New Virtual Mac<br/>Y New Virtual Mac<br/>Y New Virtual Mac</li></ul> | n type s<br>eation type                                                                                                    | elect a compute resource<br>elect the destination compute resource for this operation                                                                                                    |                                                                  | ? >> se ↓                                         |
| <ul> <li>Za Select a na</li> <li>Zb Select a co</li> <li>2c Select stor</li> <li>2d Select com</li> <li>2e Select a gu</li> <li>2f Customize</li> <li>3 Ready to com</li> </ul>                                                                                                    | ame and folder<br>pompute resource<br>age :<br>age :<br>age | Search     Search     Search | Select a cluster, host, vApp or resource por<br>virtual machine. | ol to run this                                    |
| Becent Task                                                                                                    |                                                                                                    | om patibility:                                                                                                    |                                                                  | I ×<br>Server                                     |
| Lask Name                                                                                                    |                                                                                                    |                                                                                                    |                                                                  |                                                   |

Selecting a compute resource.

On the next screen, use the lower pane to select a storage location. The exact host does not matter, but you may find it preferable to keep all related VMs on a single host in more complex

#### virtual environments.

| ware <sup>,</sup> vSpher | e Web Client 🔒 🔒                                            |                                                               |                                                       | <b>ت</b> ا ا                       |                        |                   | Q Search          |                              |
|--------------------------|-------------------------------------------------------------|---------------------------------------------------------------|-------------------------------------------------------|------------------------------------|------------------------|-------------------|-------------------|------------------------------|
| avigator                 | 🖡 🛅 Training 1                                              | Actions +                                                     |                                                       |                                    |                        | =*                | 🔯 Alarms          | Į                            |
| Home                     | Getting Starter                                             | 1 Summary Monitor Mar                                         | nage Related Objects                                  |                                    |                        | 0                 | All (10) Nev      | r (2) Acknowl<br>.iseage.org |
| SEAGE2.iseage.or         | rg What is a Fo                                             | ilder?                                                        |                                                       |                                    |                        |                   | Expired host lice | ense                         |
|                          | A louer is a                                                | container used to group object                                | 5                                                     | Fol                                | der                    |                   | A income model    | seage.org                    |
|                          | iew virtual Machine                                         |                                                               |                                                       |                                    |                        |                   |                   | ise                          |
| · · · ·                  | Select creation type                                        | Select storage<br>Select the datastore in which               | to store the configuratio                             | n and disk files                   |                        |                   |                   | on disk                      |
| 2                        | 2 Edit settings                                             | VM Storage Policy:                                            |                                                       |                                    |                        |                   |                   |                              |
| ×.                       | 2a Select a name and folder<br>2b Select a compute resource | The following datastores are<br>virtual machine configuration | accessible from the de<br>files and all of the virtua | stination resource tha<br>I disks. | t you selected. Select | t the destination | datastore for the | on disk                      |
|                          | 2c Select storage                                           | Name                                                          | Capacity                                              | Provisioned                        | Free                   | Туре              | Storage DRS       | s                            |
| <b>~</b>                 | 2d Select compatibility                                     | Playground                                                    | 3.77 TB                                               | 2.86 TB                            | 925.46 GB              |                   | Disabled          | line                         |
| <b>~</b>                 | 2e Select a guest OS                                        |                                                               |                                                       |                                    |                        |                   |                   |                              |
|                          | 2f Customize hardware                                       | Dischlo Storage DBS for:                                      | this virtual machine                                  |                                    |                        |                   | 4                 |                              |
| 3                        | Ready to complete                                           | V Disable Storage Ditto for                                   | Canadh                                                | Providianad                        | Free                   | Turne             | This Prevision    |                              |
|                          |                                                             | Host2 Datastore                                               | 551.25 GB                                             | 642.79 GB                          | 106.83 GB              | VMFS              | Supported         |                              |
|                          |                                                             | Host3 Datastore                                               | 551.25 GB                                             | 532.48 GB                          | 63.45 GB               | VMFS              | Supported         |                              |
|                          |                                                             | 4                                                             |                                                       |                                    |                        |                   | - F               |                              |
|                          |                                                             | The second                                                    |                                                       |                                    |                        |                   |                   |                              |
|                          |                                                             | Compatibility:                                                |                                                       |                                    |                        |                   |                   |                              |
| Recent Task              |                                                             | Compatibility checks s                                        | ucceeded.                                             |                                    |                        |                   |                   | I                            |
| Name                     |                                                             |                                                               |                                                       |                                    |                        |                   |                   | Saniar                       |
|                          |                                                             |                                                               |                                                       |                                    |                        |                   |                   |                              |
|                          |                                                             |                                                               |                                                       |                                    | Back                   | Next Fin          | ish Cancel        |                              |
|                          |                                                             |                                                               |                                                       |                                    |                        |                   |                   |                              |

Selecting storage location.

Simply press Next ("Compatible with ESXi 5.5 and later") in step 2d and proceed to "Select a guest OS". On this page, select Linux for the family and Debian GNU/Linux 7 (64-bit) as the OS version. This page is almost entirely meaningless, and does not install a guest OS.

| AntWald's VSphere Web Client A<br>Magazine<br>Text anno<br>Text anno | ⊘ vSphere Web Client ×  ← → C A https://iserink/iseage.org/vsphere-client/2csp#extensionId%3Dvsphere.core.viTree.vmsAndTemplatesView.                                                                                                    | Jake _ □ ×                                                                                                    |
|----------------------------------------------------------------------------------------------------|----------------------------------------------------------------------------------------------------|----------------------------------------------------------------------------------------------------|
| Redeptor       I Tahing 1       Actons -       I Alaros       I Alaros         I Home       Extent Startes       Summary Monitor Manage Related Objects       Alaros       I Sege2 2noted Starseg org         I ISEARCE       What is a Folder       Alaros       I sege2 2noted Starseg org       I sege2 2noted Starseg org         I ISEARCE       I New Vitual Machine       Folder       Alaros       I sege2 2noted Starseg org         I Select creation type       Select argins to F       Choose the guest OS that will be installed on the vitual machine       en disk         I a Select creation type       Select argins to F       Choose the guest OS that will be installed on the vitual machine       en disk         I a Select areation type       Select argins to F       Choose the guest OS that will be installed on the vitual machine       en disk         I a Select areation type       Select areation type       Guest OS Family:       Lunax       I dentifying the guest operating system here allows the vitard to provide the appropriate defaults for the operating system       en disk       en disk         I a Select a storage       Guest OS Family:       Lunax       I dentifying the guest OS Family:       Eucles to Select accompatibility       eucles to Select accompatibility       Eucles to Select accompatibility       Eucles to Select accompatibility       Eucles to Select accompatibility       Eucles to Select accompatibility                                                                                                    | vmware vSphere Web Client †≡ ℃ I training1@iseage.org - I Help -                                                                                                    | I Q Search                                                                                                    |
| Compability: ESX 5.5 and later (Miversion 10)     Compability: ESX 5.5 and later (Miversion 10)     Compatibility: ESX 5.5 and later (Miversion 10)     Compatibility: ESX 5.5 and later (Miversion 10)     Compatibi                                                                                                    | Navigator     Training 1     Actions ~       Image: Constraining 1     Actions ~       Image: Constres     Actions ~                                                                                                    | Alarms IX X<br>All (10) New (2) Acknowl<br>• iseage2-node4 iseage org<br>Expired host license<br>• iseage.org |
|                                                                                                    | Select aguest OS Choose the guest OS that will be installed on the virtual machine 2 da Select a name and folder 2 as Select anoma and folder 2 bested a compute resource 2 cs Select storage 2 da Select compatibility 2 da Select aguest OS 2 f Customize hardware 3 Ready to complete Tark Name Secent Task Tark Name Secent Task Tark Name Secent Task Tark Name Secent Task Secent Task Tark Name Secent Task Secent Task Tark Name Secent Task Secent Task Tark Name Secent Task Secent Task Secent Task Tark Name Secent Task Secent Task | er (VM version 10)                                                                                            |

This is not important.

In Step 2f, you will select the hardware configuration of your virtual machine. There are several critically important steps to perform. Be conservative with your RAM usage: 1024 MB is more than sufficient for a non-GUI Linux virtual machine. **Expand the "New hard disk" tree and select the "Thin provision" radio button. This is critical to permit scalable operation of** 

| Iware" vSphere web Client n                                                       | 13                                                                                     | O I training1@iseage.org ▼ I Help ▼                                     | C Search                                                                     |
|-----------------------------------------------------------------------------------|----------------------------------------------------------------------------------------|-------------------------------------------------------------------------|------------------------------------------------------------------------------|
| avigator I 🛅 Trainir                                                              | g 1 Actions +                                                                          | <b>1</b>                                                                | O Alarms                                                                     |
| Home Cetting S<br>Cetting S<br>ISEAGE2.iseage.org<br>ISEAGE2.iseage.org<br>Afolde | tarted Summary Monitor Manage<br>s a Folder?<br>r is a container used to group objects | Pelated Objects                                                         | All (10) New (2) Acknowl<br>iseage2-node4.iseage.org<br>Expired host license |
| New Virtual Machine                                                               |                                                                                        |                                                                         | ? ₩<br>IS8                                                                   |
| 1 Select creation type<br>✓ 1a Select a creation type<br>2 Edit settings          | Customize hardware<br>Configure the virtual machine ha<br>Virtual Hardware VM Options  | sors Rules                                                              | on disk                                                                      |
| 2a Select a name and fold     2b Select a compute resource                        | rce Memory                                                                             | 1024 V MB V                                                             | A Off disk                                                                   |
| <ul> <li>✓ 2c Select storage</li> </ul>                                           | 👻 🛄 New Hard disk                                                                      | 16 GB V                                                                 | s                                                                            |
| ✓ 2d Select compatibility                                                         | Maximum Size                                                                           | 63.45 GB                                                                | ine                                                                          |
| ✓ 2e Select a guest OS                                                            | VM storage policy                                                                      | · · ·                                                                   |                                                                              |
| 2f Customize hardware                                                             | Location                                                                               | Store with the virtual machine                                          |                                                                              |
| 3 Ready to complete                                                               | Disk Provisioning                                                                      | Thick provision lazy zeroed Thick provision eager zeroed Thin provision |                                                                              |
|                                                                                   | Shares                                                                                 | Normal 🔹 1000                                                           |                                                                              |
|                                                                                   | Limit - IOPs                                                                           | Unlimited                                                               |                                                                              |
|                                                                                   | Virtual flash read cache                                                               | 0 GB - Advanced                                                         |                                                                              |
|                                                                                   | Virtual Device Node                                                                    | New SCSI controll   • SCSI(0:0)   •                                     | -                                                                            |
| Recent Task                                                                       | New device:                                                                            | Select Add                                                              | ×                                                                            |
| k Name                                                                            |                                                                                        | Compatibility: ESXi 5.5 and late                                        | er (VM version 10)                                                           |
|                                                                                   |                                                                                        | Back Next Finis                                                         | h Cancel                                                                     |
|                                                                                   |                                                                                        | Back Next Finis                                                         | h Cancel                                                                     |

the ISERink cluster. 16 GB is typical for a Linux server. More is required for Windows.

RAM and hard disk.

Scroll down and verify that the "New Network" has the "Playground" network selected. This virtual network represents the ISERink simulated internet. Also ensure that the "Connect..." box

| ware <sup>,</sup> vs      | sphere Web Client <b>ਜ</b> ੇ≘                         |                                                         | Ŭ   training1@iseage.org →   Help → | I Q Search                                        |
|---------------------------|-------------------------------------------------------|---------------------------------------------------------|-------------------------------------|---------------------------------------------------|
| avigator                  | I Training 1                                          | Actions +                                               | <i>E</i> ,                          | 🖸 Alarms 🛛 🖡                                      |
| Home                      | Getting Starter                                       | d Summary Monitor Manage                                | Related Objects                     | All (10) New (2) Acknowl                          |
| ♥ ISEAGE2.is<br>▼ IseAGE2 | seage.org What is a Fo<br>2 A folder is a             | Ider?<br>container used to group objects                | S Folder                            | iseage2-node4.iseage.org     Expired host license |
| → 🛄 ISER                  | Machine                                               |                                                         |                                     | ? ₩ se                                            |
|                           | 1 Select creation type<br>✓ 1a Select a creation type | Customize hardware<br>Configure the virtual machine har | dware                               | on disk                                           |
|                           | 2 Edit settings                                       | Virtual Hardware VM Options                             | SDRS Rules                          | andiak                                            |
|                           | 2a Select a name and folder                           | Limit - IOPs                                            | Unlimited                           | on disk                                           |
|                           | 2c Select storage                                     | Virtual flash read cache                                | 0 GB - Advanced                     | s                                                 |
|                           | ✓ 2d Select compatibility                             | Virtual Device Node                                     | New SCSI controll                   | ine                                               |
|                           | ✓ 2e Select a guest OS                                | Disk Mode                                               | Dependent 🛛 🔹 🛈                     |                                                   |
|                           | 2f Customize hardware                                 | ▶ 💁 New SCSI controller                                 | VMware Paravirtual                  |                                                   |
|                           | 3 Ready to complete                                   | ▶ 📻 New Network                                         | Playground 🗸 Connect                |                                                   |
|                           |                                                       | ▶                                                       | Client Device                       |                                                   |
|                           |                                                       | 🕨 📑 New Floppy drive                                    | Client Device                       |                                                   |
|                           |                                                       | 🕨 🛄 Video card                                          | Specify custom settings             |                                                   |
|                           |                                                       | 🕨 🌼 VMCI device                                         |                                     |                                                   |
|                           |                                                       | ▶ Other Devices                                         |                                     | *                                                 |
| Recent Tasl               | ĸ                                                     | New device:                                             | Select 🔻 Add                        | Ŧ                                                 |
| Name                      |                                                       |                                                         | Compatibility: ESXi 5.5 and lat     | ter (VM version 10) Server                        |
|                           |                                                       |                                                         |                                     |                                                   |
|                           |                                                       |                                                         | Back Next Finit                     | sh Cancel                                         |
|                           |                                                       |                                                         |                                     |                                                   |

is selected. Press Next to continue, and then Finish to create the virtual machine.

Verify network configuration.

| <b>n</b> ware <sup>,</sup> vSphere Web                           | Client <b>ਜ</b> ≣                                                                                                    |                                                                                                    | 7                                                  | U   training1@isea                   | ige.org 👻   Help 👻 | I Q Search                                                                                                    |                  |
|------------------------------------------------------------------|----------------------------------------------------------------------------------------------------|----------------------------------------------------------------------------------------------------|----------------------------------------------------|--------------------------------------|--------------------|----------------------------------------------------------------------------------------------------|------------------|
| Navigator                                                        | I 🗗 Training VM                                                                                                    | Actions -                                                                                                    | _                                                  |                                      | E.                 | 🖸 Alarms                                                                                                    | <b>≢</b> ×       |
| Home ISEAGE2.iseage.org ISEAGE2 ISERInk Training 1 ■ Training VM | <ul> <li>Getting Started</li> <li>What is a Virtual<br/>A virtual machin<br/>like a physical c<br/>system installed<br/>called a guest o</li> <li>Because every<br/>computing envir<br/>machines as d<br/>environments, a<br/>consolidate ser</li> <li>In vCenter Servy<br/>hosts or cluster<br/>many virtual ma</li> </ul> | Summany Monitor Manage<br>IMachine?<br>In a software computer that,<br>computer, runs an operating<br>plications. An operating<br>plications. An operating<br>upperating system.<br>wirtual machine is an isolated<br>system or workstation<br>sis testing environments, or to<br>ver applications.<br>er, virtual machines run on<br>s. The same host can run<br>chines. | Related Objects                                    | Virtual Machines                     | 8                  | All (10) New (2)<br>All (10) New (2)<br>Seage2-node4 iseage<br>Expired host license<br>All sage2-node5 iseage<br>Expired host license<br>All tost2 Datastore<br>Datastore usage on di<br>All tost5 Datastore<br>Datastore usage on di<br>All tost5 Work In Progress | Acknowl<br>e.org |
|                                                                  | Basic Tasks                                                                                                    |                                                                                                    | Explore Further                                    | a guest operating                    |                    |                                                                                                    |                  |
|                                                                  | Power of<br>Power of<br>Suspend                                                                                                    | n the virtual machine<br>If the virtual machine<br>I the virtual machine<br>al machine settings                                                                                                    | system<br>Learn more about v<br>Learn about templa | irtual machines<br>tes               |                    |                                                                                                    |                  |
| 👸 Recent Tasks                                                   | Power of Power of Suspend Suspend                                                                                                    | t the virtual machine<br>if the virtual machine<br>Ithe virtual machine<br>al machine settings                                                                                                    | system<br>Learn more about v<br>Learn about templa | rirtual machines<br>tes              |                    |                                                                                                    | ¥×               |
| Caracterit Tasks                                                 | Power or<br>Power of<br>Suspend                                                                                                    | t the virtual machine<br>if the virtual machine<br>al machine settings                                                                                                    | system<br>Learn more about v<br>Learn about templa | irtual machines<br>tes<br>Queued For | Start Time         | Completion Time                                                                                                    | I ><br>Server    |

Your VM will appear following a brief delay.

### Installing Debian on the new VM

This process is, for the most part, identical to installing Debian Linux on a physical machine. The ISO must first be "put" into the drive, and then the installation will proceed as normal.

First, select "Edit virtual machine settings" from the VM "Getting Started" tab or right-click the VM and select "Edit settings". In this window, you can edit any of the virtual hardware settings. Expand the CD/DVD drive 1 dropdown and select "Datastore ISO file". Then, select "Browse". Select the ISO Datastore, then scroll through the "Contents" pane and select the "debian-8.3.0-amd64-DVD-1.iso" file. After selecting the ISO, ensure the "Connect at power on" box is checked. Press "Ok" to save the settings.

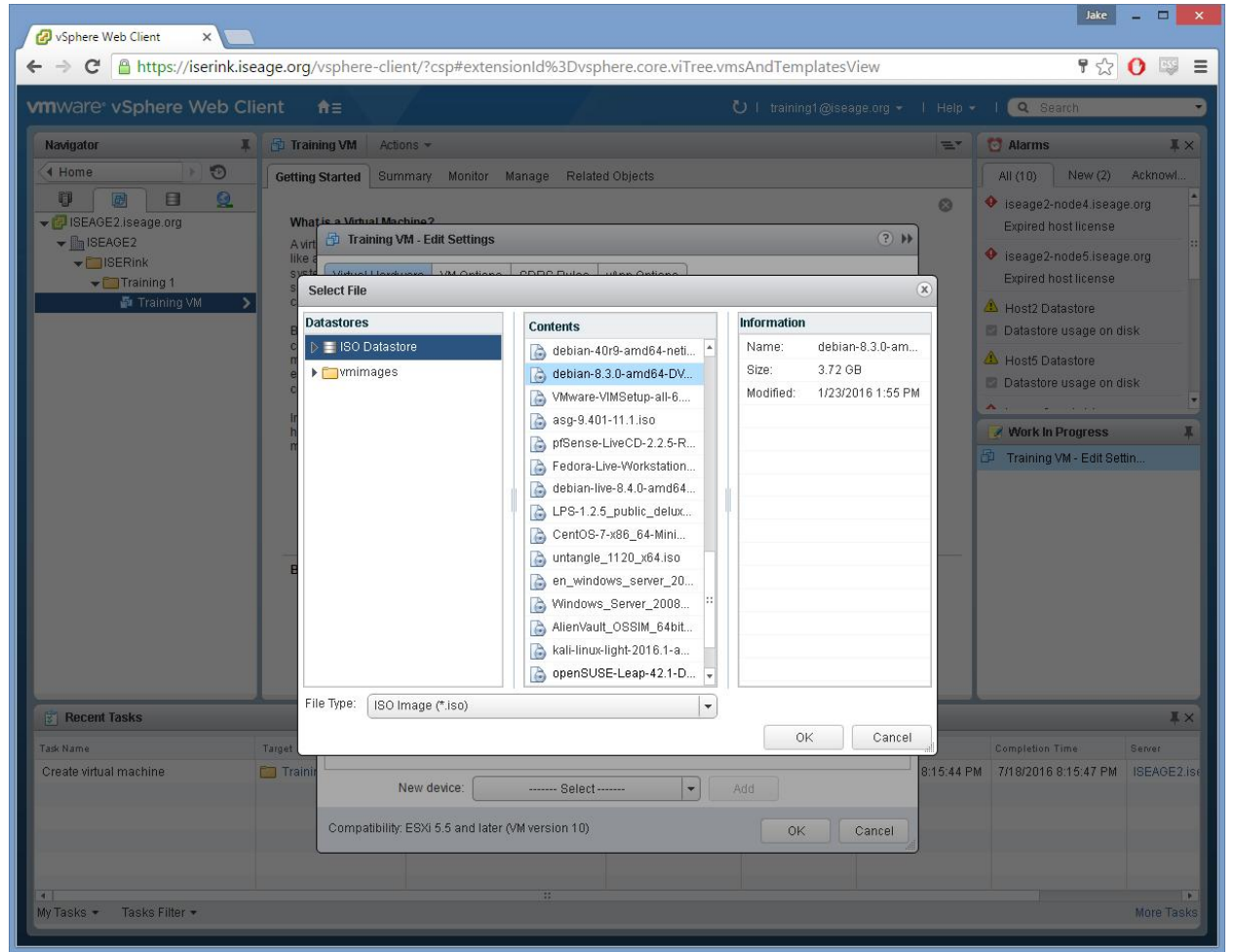

Browsing the datastore.

| nware <sup>,</sup> vSphere Web C                                                                                                    | lient i                   | h=                                | /                          |          | Ů   training1@iseage.org ◄ | l Help +   | I Q Search                                                            |         |
|----------------------------------------------------------------------------------------------------|---------------------------|-----------------------------------|----------------------------|----------|----------------------------|------------|-----------------------------------------------------------------------|---------|
| Vavigator J                                                                                                    | L 🗗 Traini                | ng VM Actions 👻                   |                            |          |                            | =×         | 过 Alarms                                                              | Į,      |
| Home 🕑 🔊                                                                                                    | Getting                   | Started Summary Monito            | r Manage Related Obje      | cts      |                            |            | All (10) New (2)                                                      | Acknowl |
| Image: Second second second | What                      | is a Virtual Machine?             |                            |          |                            | 8          | <ul> <li>iseage2-node4.iseag</li> <li>Expired host license</li> </ul> | e.org   |
| ISEAGE2     ISERink     Training 1                                                                                                    | A virt<br>like a<br>syste | Virtual Hardware VM Optio         | ons SDRS Rules vApp        | Options  | ( ) P                      |            | <ul> <li>iseage2-node5.iseag</li> <li>Expired host license</li> </ul> | e.org   |
| Training VM                                                                                                    | calle                     | ▶ ■ CPU                           | 1                          | 0        |                            |            | 🔺 Host2 Datastore                                                     |         |
|                                                                                                    | Beca                      | • 🌃 Memory                        | 1024 👻                     | MB       |                            |            | Datastore usage on d                                                  | isk     |
|                                                                                                    | macl                      | 🕨 🛄 Hard disk 1                   | 16                         | GB 💌     |                            |            | A Host5 Datastore                                                     | 2       |
|                                                                                                    | cons                      | ▶ 🛃 SCSI controller 0             | VMware Paravirtual         |          |                            |            | Datastore usage on d                                                  | ISK     |
|                                                                                                    | In vC<br>host             | Image: Metwork adapter 1          | Playground                 | •        | Connect                    |            | 📝 Work In Progress                                                    | 2       |
|                                                                                                    | man                       | ✓                                 | Datastore ISO File         | •        |                            | l.         | 🗊 Training VM - Edit Set                                              | tin     |
|                                                                                                    |                           | Status                            | 🗹 Connect At Power On      |          |                            |            |                                                                       |         |
|                                                                                                    |                           | CD/DVD Media                      | [ISO Datastore]/debian-8.3 | Browse   |                            |            |                                                                       |         |
|                                                                                                    |                           | Device Mode                       | Passthrough CD-ROM         |          |                            |            |                                                                       |         |
|                                                                                                    | Basi                      | Virtual Device Node               | [IDE(1:0) CD/DVD drive 1   | •        |                            |            |                                                                       |         |
|                                                                                                    |                           | 🕨 🕞 Floppy drive 1                | Client Device              | <b>-</b> | Connect                    |            |                                                                       |         |
|                                                                                                    | 10                        | 🕨 🛄 Video card                    | Specify custom settings    | -        |                            |            |                                                                       |         |
|                                                                                                    | 6                         | VMCI device                       |                            |          |                            |            |                                                                       |         |
|                                                                                                    |                           | <ul> <li>Other Devices</li> </ul> |                            |          |                            |            |                                                                       |         |
| Recent Tasks                                                                                                    |                           |                                   |                            |          |                            |            |                                                                       | ¥       |
| k Name                                                                                                    | Target                    |                                   |                            |          |                            |            | Completion Time                                                       | Server  |
| eate virtual machine                                                                                                    | 🧰 Trainir                 | New device:                       | Select                     | •        | Add                        | 8:15:44 PM | 7/18/2016 8:15:47 PM                                                  | ISEAGE: |
|                                                                                                    | -                         | Compatibility: ESXi 5.5 and I     | ater (VM version 10)       |          | OK Cancel                  |            |                                                                       |         |

ISO selected and connected at power on.

Once the ISO is added, there will be a brief delay before the settings update. Once the screen refreshes, press "Power on the virtual machine" on the "Getting Started" tab, or right-click the VM and select "Power->Power On".

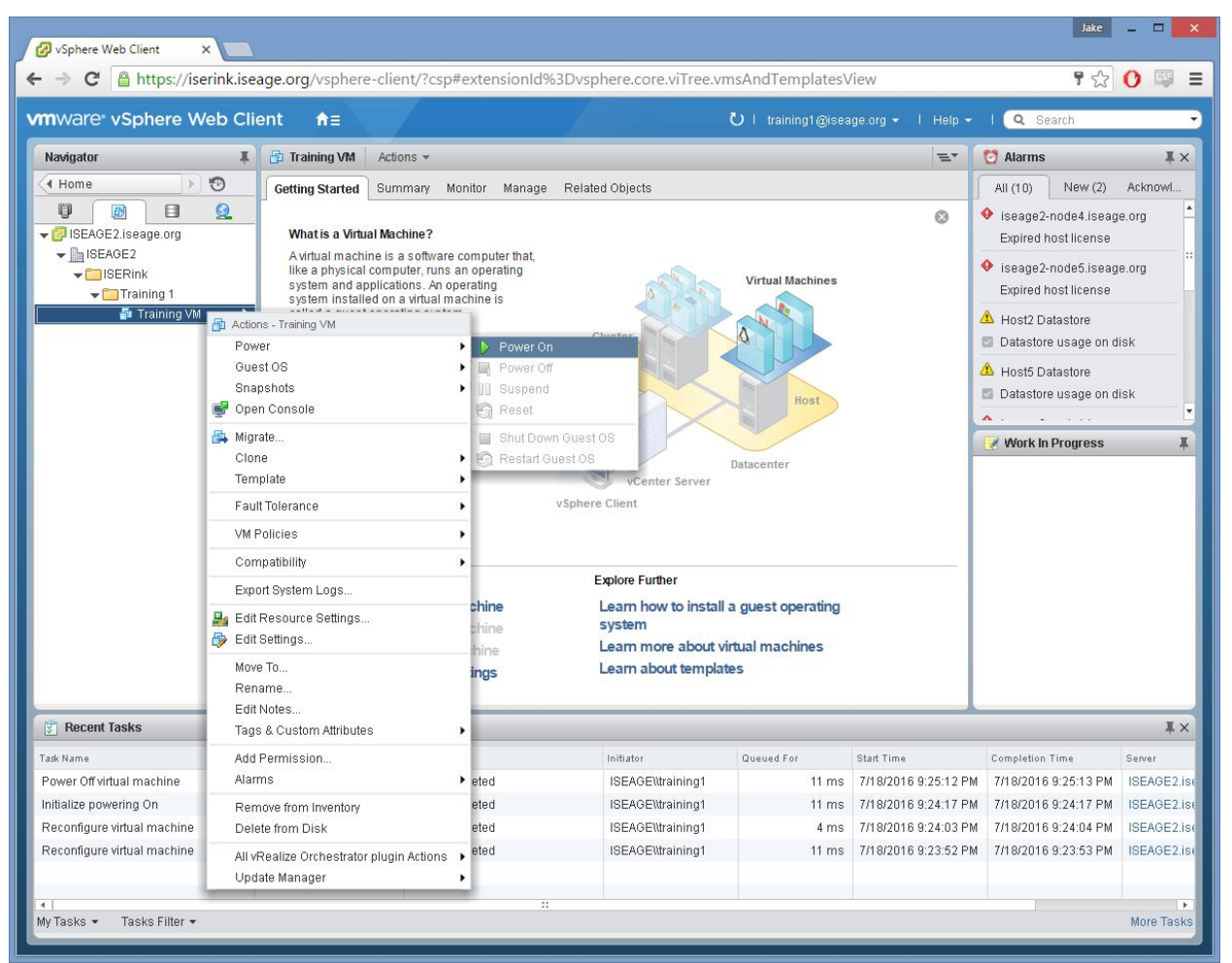

Powering on the VM.

Once you have selected "Power On", right-click the VM and choose "Open Console".

| 🚱 vSphere Web Client 🛛 🗙 📃                                                                                                    |                                                                                          |                                                                              |                                |                    |                      | Jake                                                                  | ×           |
|----------------------------------------------------------------------------------------------------|------------------------------------------------------------------------------------------|------------------------------------------------------------------------------|--------------------------------|--------------------|----------------------|-----------------------------------------------------------------------|-------------|
| ← ⇒ C                                                                                                    | age.org/vsphere-cli                                                                      | ent/?csp#extensionId%                                                        | 3Dvsphere.core.viTree.vr       | msAndTemplates\    | /iew                 | <b>f</b> 🕁                                                            | 0 🖾 =       |
| vmware <sup>,</sup> vSphere Web Cli                                                                                                    | ent <del>n</del> ≘                                                                       |                                                                              |                                | Ů I training1@isea | age.org 👻   Help 👻   | l 🔍 Search                                                            | •           |
| Navigator I                                                                                                    | Training VM Ac                                                                           | ions 🕶                                                                       |                                |                    | =*                   | 언 Alarms                                                              | <b>≭</b> ×  |
| Home 🕑 🕥                                                                                                    | Getting Started Su                                                                       | mmary Monitor Manage                                                         | Related Objects                |                    |                      | All (10) New (2)                                                      | Acknowl     |
| Image: Constraint of the second second s | What is a Virtual Ma                                                                     | ichine?                                                                      |                                |                    | 0                    | <ul> <li>iseage2-node4.iseag</li> <li>Expired host license</li> </ul> | e.org       |
|                                                                                                    | A virtual machine is<br>like a physical com<br>system and applica<br>system installed or | a software computer that,<br>puter, runs an operating<br>tions. An operating | A State                        | Virtual Machines   |                      | <ul> <li>iseage2-node5.iseag</li> <li>Expired host license</li> </ul> | e.org       |
| Actions - Train                                                                                                    | called a quest oper                                                                      | chine is an isolated                                                         | Cluster                        | A                  |                      | A Host2 Datastore Datastore usage on d                                | isk         |
| Guest OS<br>Snapshots                                                                                                    |                                                                                          | vou can use virtual<br>workstation<br>environments, or to                    |                                |                    |                      | A Host5 Datastore                                                     | iek         |
| 📴 Open Consi                                                                                                    | ole                                                                                      | ations.                                                                      |                                | Host               |                      |                                                                       | •           |
| 🚑 Migrate                                                                                                    |                                                                                          | me host can run                                                              |                                |                    |                      | 📝 Work in Progress                                                    | Ŧ           |
| Clone                                                                                                    |                                                                                          | •                                                                            |                                | Datacenter         |                      |                                                                       |             |
| Template                                                                                                    |                                                                                          | •                                                                            | vCenter Server                 |                    |                      |                                                                       |             |
| Fault Tolera                                                                                                    | nce                                                                                      | •                                                                            | vapitere citetit               |                    |                      |                                                                       |             |
| VM Policies                                                                                                    |                                                                                          | •                                                                            |                                |                    |                      |                                                                       |             |
| Compatibilit                                                                                                    | у                                                                                        | •                                                                            |                                |                    |                      |                                                                       |             |
| Export Syste                                                                                                    | m Logs                                                                                   | 1                                                                            | Explore Further                |                    |                      |                                                                       |             |
| 📙 Edit Resour                                                                                                    | ce Settings                                                                              | ual machine                                                                  | Learn how to install<br>system | a guest operating  |                      |                                                                       |             |
| 👸 Edit Settings                                                                                                    | 5                                                                                        | ual machine                                                                  | Learn more about vi            | irtual machines    |                      |                                                                       |             |
| Move To                                                                                                    |                                                                                          | ine settings                                                                 | Learn about templat            | tes                |                      |                                                                       |             |
| Rename                                                                                                    |                                                                                          |                                                                              |                                |                    |                      |                                                                       |             |
| Edit Notes                                                                                                    | AN 10 - 11 -                                                                             |                                                                              |                                |                    |                      | -                                                                     | IX          |
| Tade Name Add Downio                                                                                                    |                                                                                          | fue                                                                          | Initiator                      | Queued For         | Start Time           | Completion Time                                                       | Server      |
| Initialize powering On Alarms                                                                                                    | 51011                                                                                    | Completed                                                                    | ISEAGE\\training1              | 7 ms               | 7/18/2016 9:25:43 PM | 7/18/2016 9:25:43 PM                                                  | ISEAGE2.ise |
| Power Off virtual mach Romovo from                                                                                                    | m Inventory                                                                              | Completed                                                                    | ISEAGE\\training1              | 11 ms              | 7/18/2016 9:25:12 PM | 7/18/2016 9:25:13 PM                                                  | ISEAGE2.ise |
| Initialize powering On Delete from                                                                                                    | Disk                                                                                     | Completed                                                                    | ISEAGE\\training1              | 11 ms              | 7/18/2016 9:24:17 PM | 7/18/2016 9:24:17 PM                                                  | ISEAGE2.ise |
| Reconfigure virtual ma                                                                                                    | Orchestrator plugin Action                                                               | Completed                                                                    | ISEAGE\\training1              | 4 ms               | 7/18/2016 9:24:03 PM | 7/18/2016 9:24:04 PM                                                  | ISEAGE2.ise |
| Reconfigure virtual me Update Man                                                                                                    | ager                                                                                     | Completed                                                                    | ISEAGE\\training1              | 11 ms              | 7/18/2016 9:23:52 PM | 7/18/2016 9:23:53 PM                                                  | ISEAGE2.ise |
| 4                                                                                                    | 07/0                                                                                     |                                                                              |                                |                    |                      |                                                                       | •           |
| My Tasks 🔹 Tasks Filter 👻                                                                                                    |                                                                                          |                                                                              |                                |                    |                      |                                                                       | More Tasks  |

Opening the virtual console.

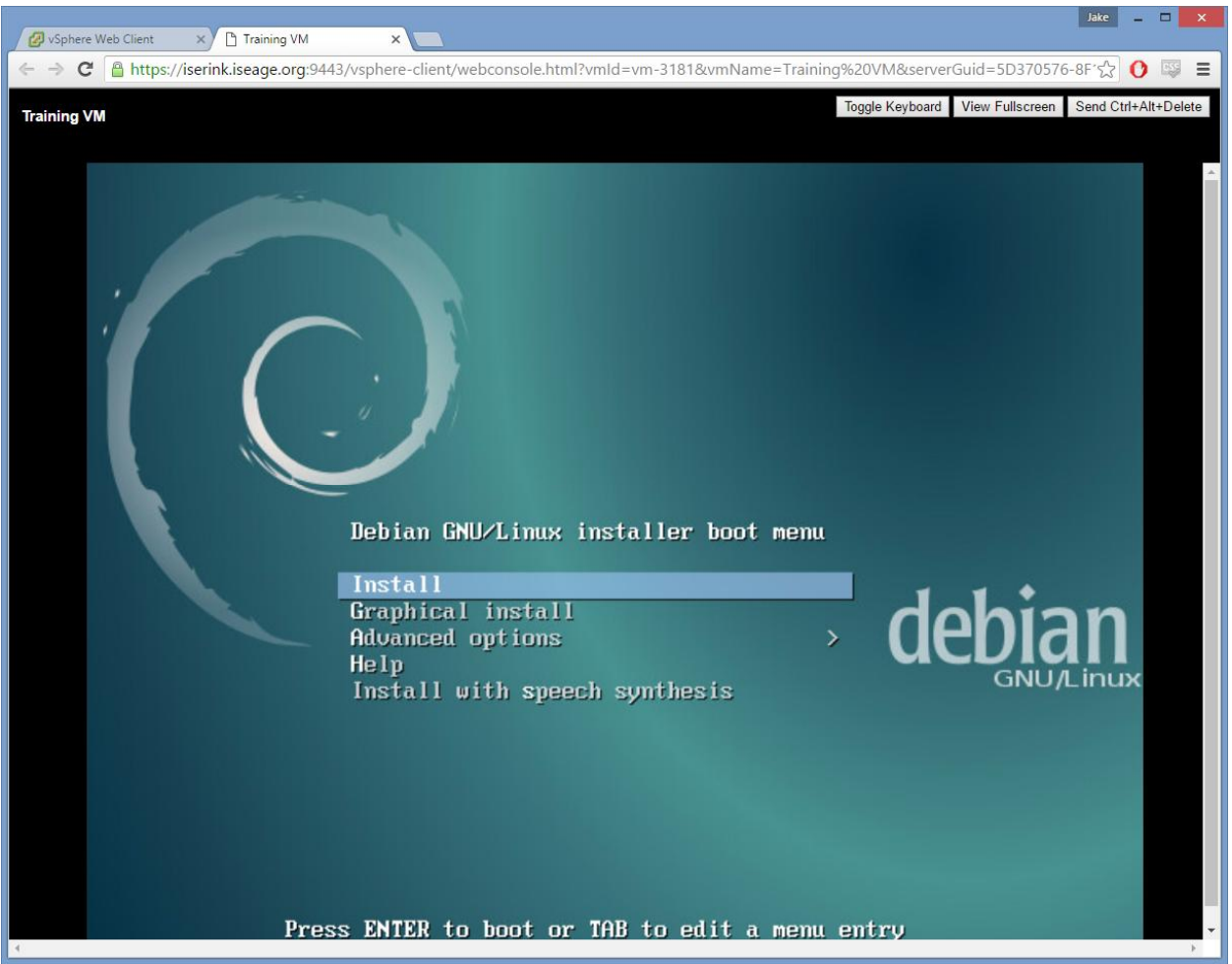

The virtual console.

For the sake of brevity, most of the Debian installation options will not be shown. Only those with notable non-default options will be displayed.

Proceed through the Debian setup with default options until it notifies you that network autoconfiguration has failed. Select "<Continue>", then "Configure network manually". You will arrive at a screen for entering the IP address. Consult the table at the beginning of this document for your IP address range. Select an fourth octet within your IP address range to use (the final octet of 254 is reserved). 43.112.55.50/24 is used in this example, within the 43.112.55.0/24 range assigned to training1.

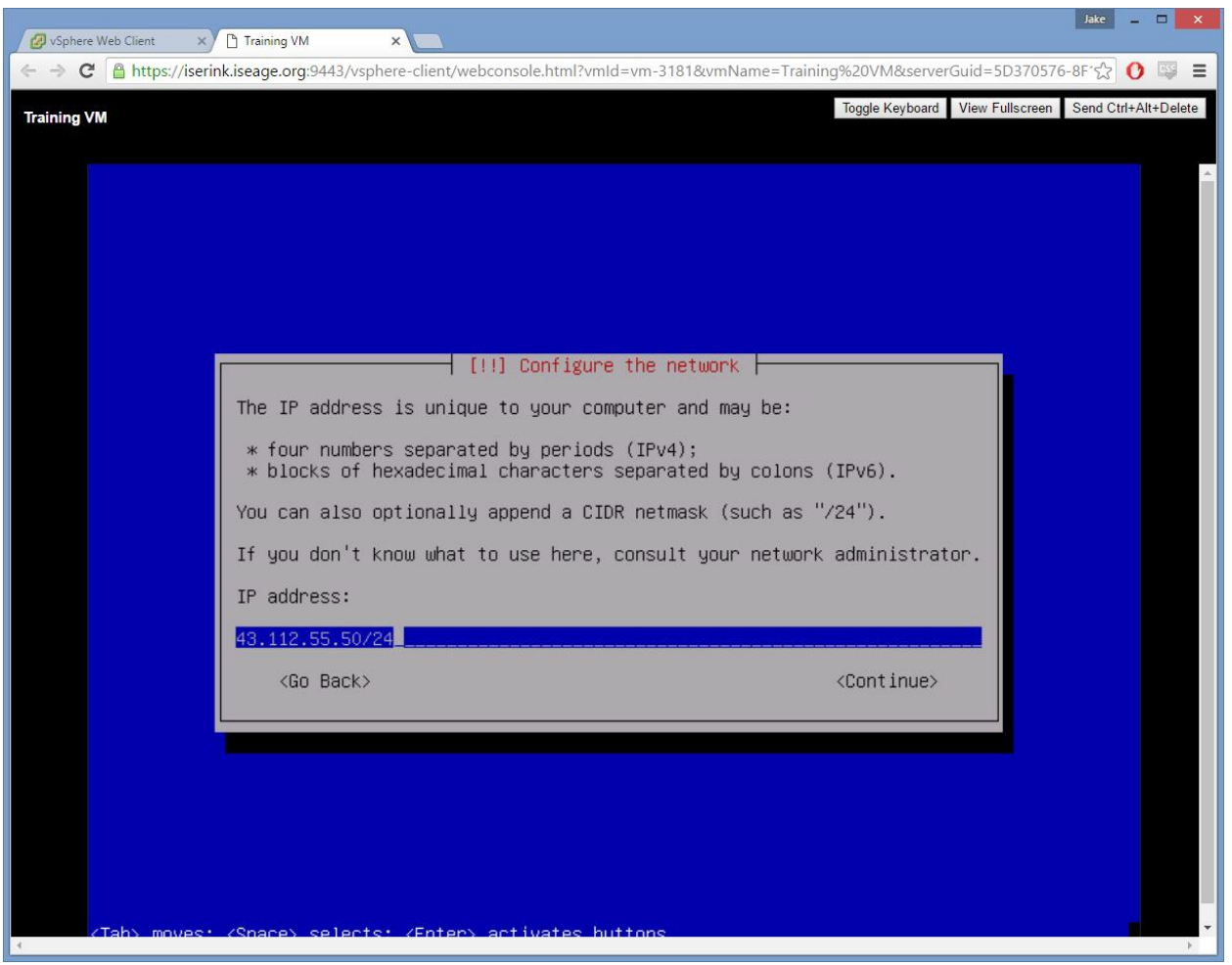

IP Address

Enter the default gateway from the table at the beginning of this document. Note that it is prefilled, but incorrectly.

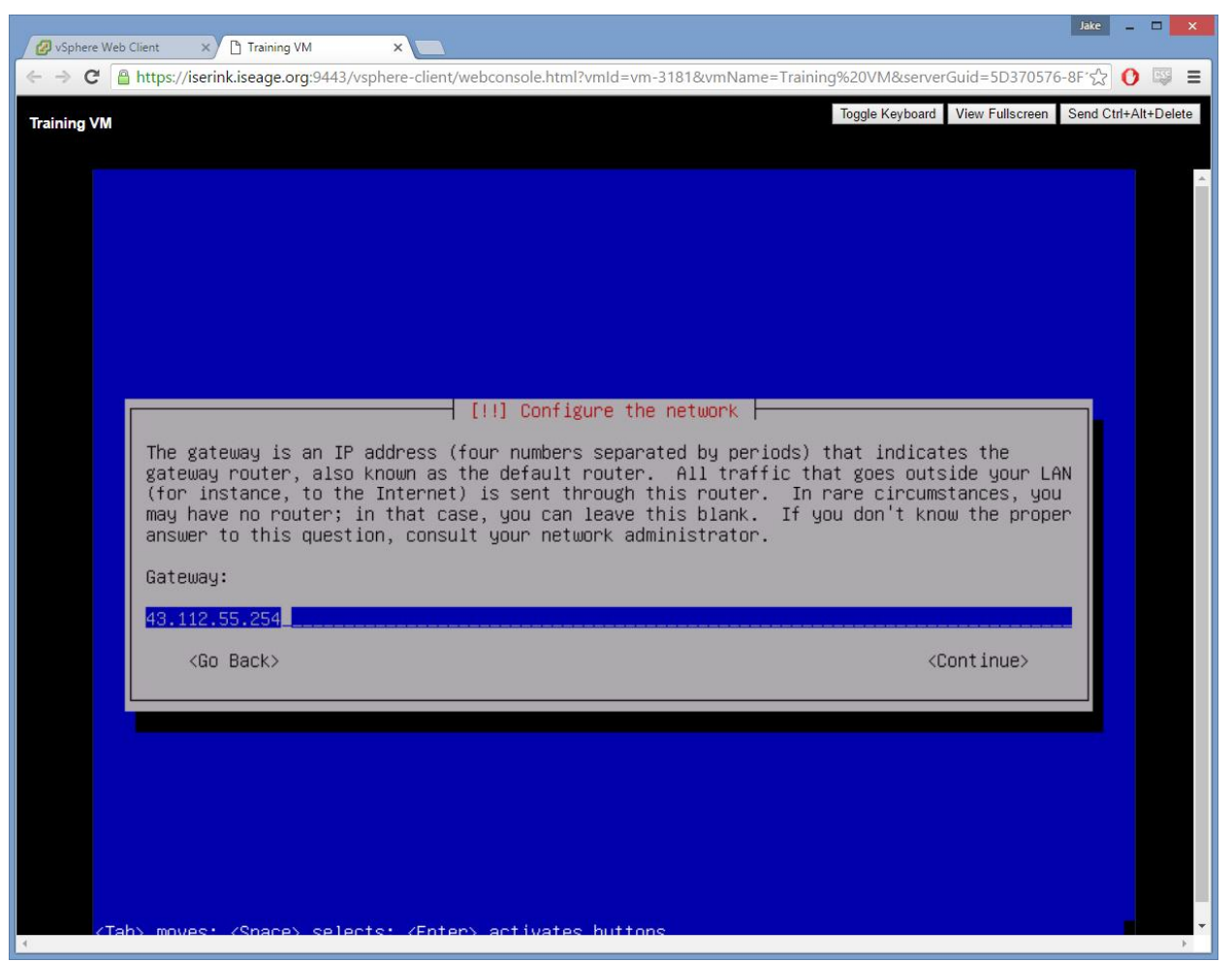

The correct default gateway.

Use 199.100.16.100 as the "Name server address". This address is important to remember: it is also the address of the HTTP proxy from the ISERink to the World Wide Web. The pre-filled value is incorrect.

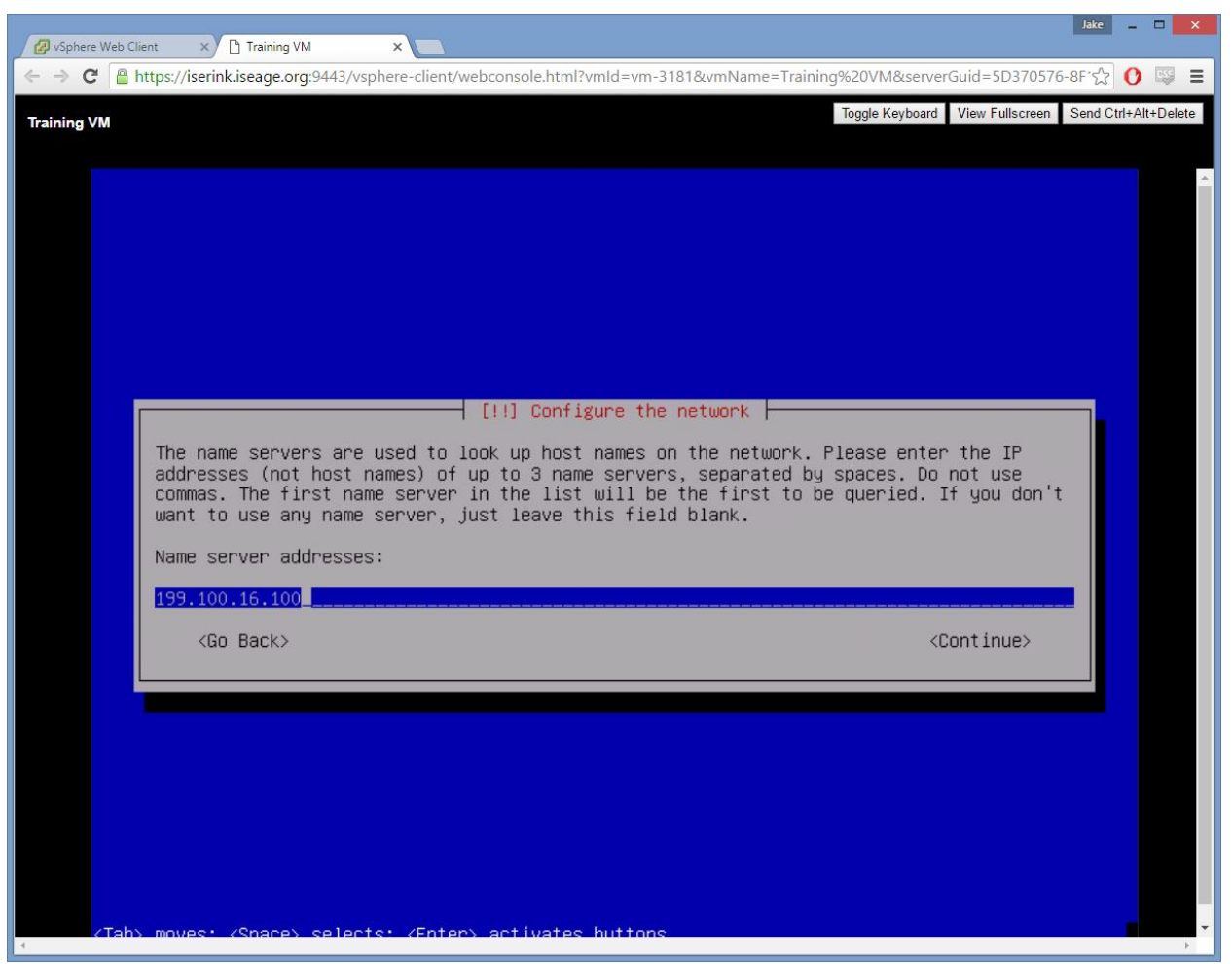

**DNS Server address** 

The selected hostname and domain name are not significant. Select a root password. For this activity, anything is suitable. The ISERink environment is isolated from attacks. There is no need to be concerned about having a weak root password. The primary purpose of the ISERink is to protect poorly-secured machines from the dangers of the real Internet. Additionally, you must create a name, username, and password for a non-root user. Please remember or write down these details. If you are not creative, here is a default configuration:

Root password: toor User's name: training Username: training User's password: training

Select the time zone and use the recommended (default) partitioning of "Guided - use entire disk". Select default values throughout this section: The first hard disk, "All files on one

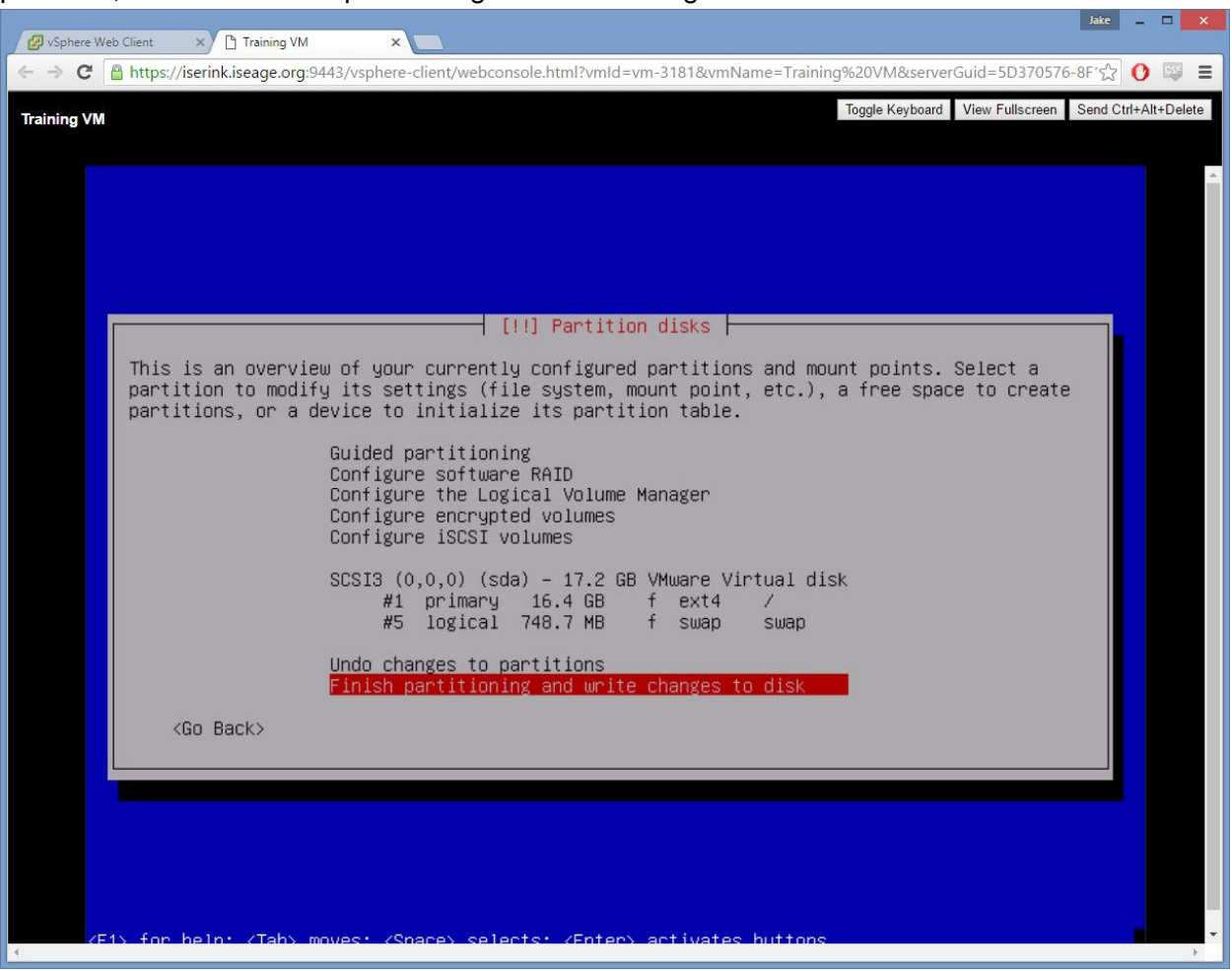

partition", and then "Finish partitioning and write changes to disk".

Partition configuration.

You will have to use "tab" to select "Yes" on the confirmation dialog. The installation will begin - this will take several minutes.

| 🖉 vSphere Web Client 🗙 🗅 Training VM 🗙 💽                                                                                   | Jake     |         | ×      |
|----------------------------------------------------------------------------------------------------|----------|---------|--------|
| < -> C Attps://iserink.iseage.org:9443/vsphere-client/webconsole.html?vmld=vm-3181&vmName=Training%20VM&serverGuid=5D37057 | 5-8F′☆   | 0       | 9 E    |
| Training VM Toggle Keyboard View Fullscreen                                                                                | Send Ctr | I+Alt+E | )elete |
|                                                                                                    |          |         |        |
|                                                                                                    |          |         | -      |
|                                                                                                    |          |         |        |
|                                                                                                    |          |         |        |
|                                                                                                    |          |         |        |
|                                                                                                    |          |         |        |
|                                                                                                    |          |         |        |
|                                                                                                    |          |         |        |
|                                                                                                    |          |         |        |
| Installing the base system                                                                                                 |          |         |        |
| 37%                                                                                                    |          |         |        |
| Unnacking findutils                                                                                                    |          |         |        |
|                                                                                                    |          |         |        |
|                                                                                                    |          |         |        |
|                                                                                                    |          |         |        |
|                                                                                                    |          |         |        |
|                                                                                                    |          |         |        |
|                                                                                                    |          |         |        |
|                                                                                                    |          |         |        |
|                                                                                                    |          |         |        |
|                                                                                                    |          |         |        |
|                                                                                                    |          |         | • •    |

A complimentary cocktail bar is available to help pass the time.

Once the base system has finished installing, there is another pass of options to configure. The first prompt will ask if you want to scan another CD or DVD. Select "no" (default). The next prompt will ask if you wish to use a network mirror. Select "Yes".

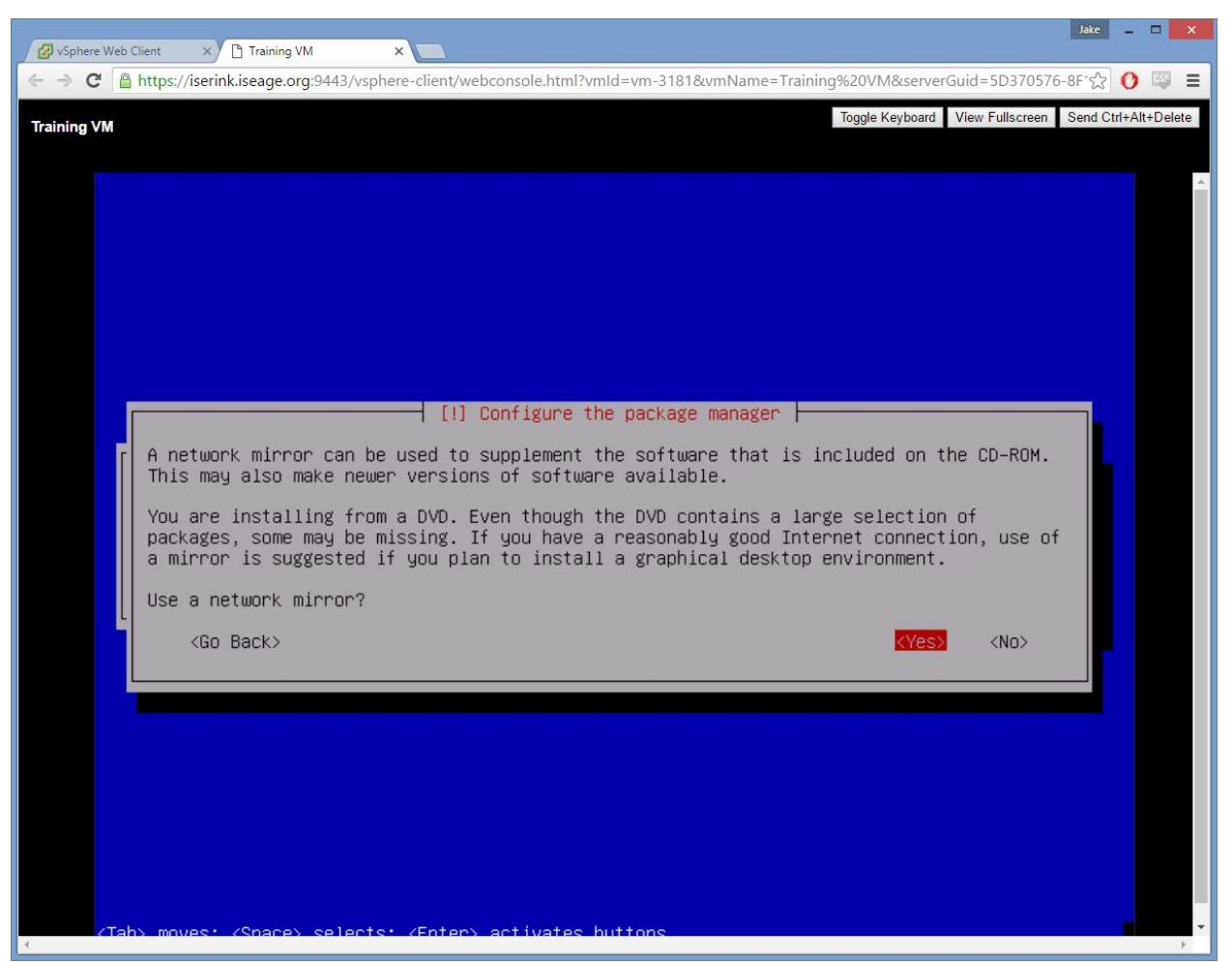

Select "yes" to use a network mirror.

On the next two screens, (Country/Region, and mirror URL). simply press Enter to use the default options (United States, <u>ftp.us.debian.org</u>). The ISERink uses a proxy to access the World Wide Web. The proxy URL is "<u>http://199.100.16.100:3128</u>". Enter the proxy information when prompted.

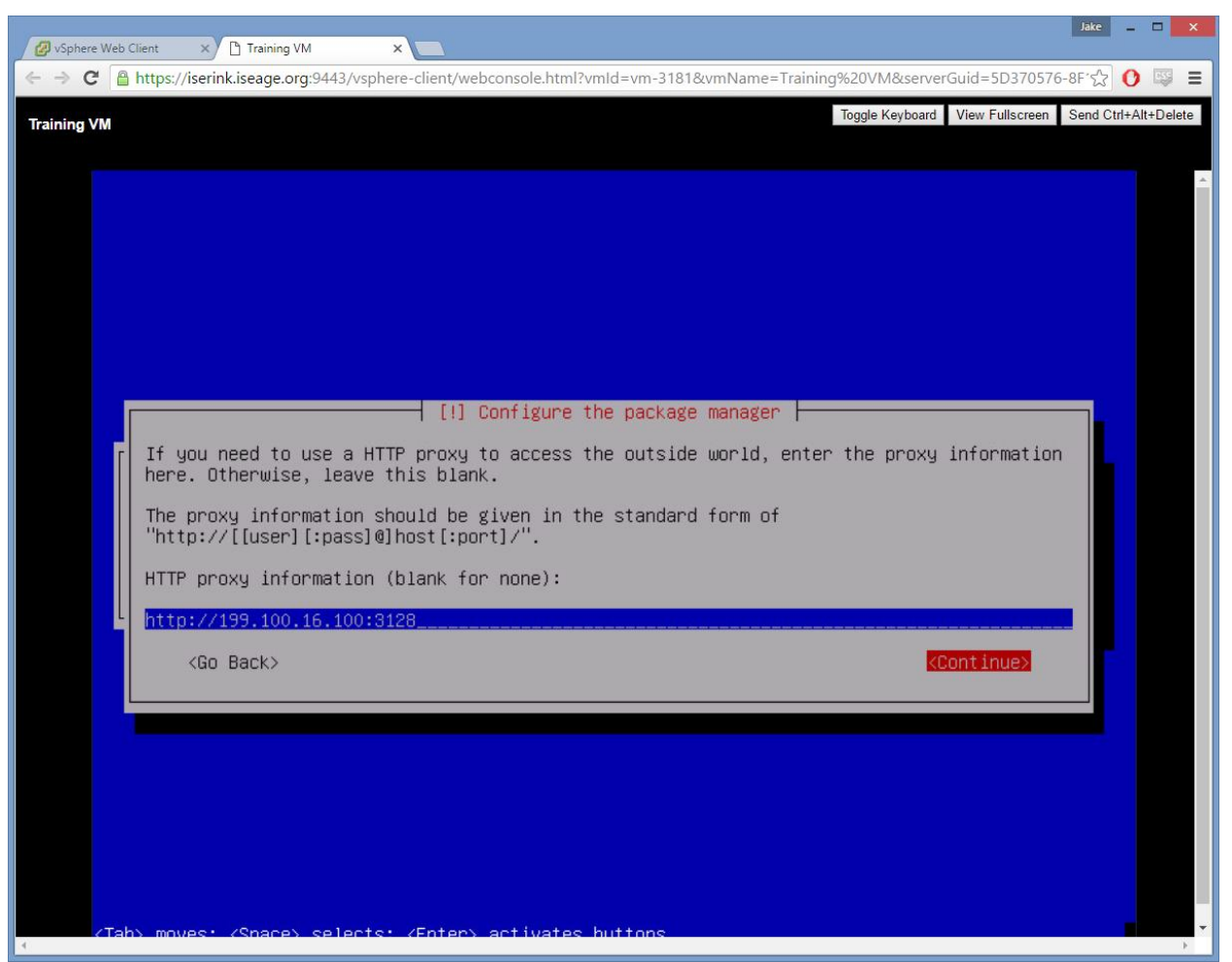

Proxy information entered.

Once the proxy information is entered, Apt will retrieve several files and there will be another wait while additional packages are installed.

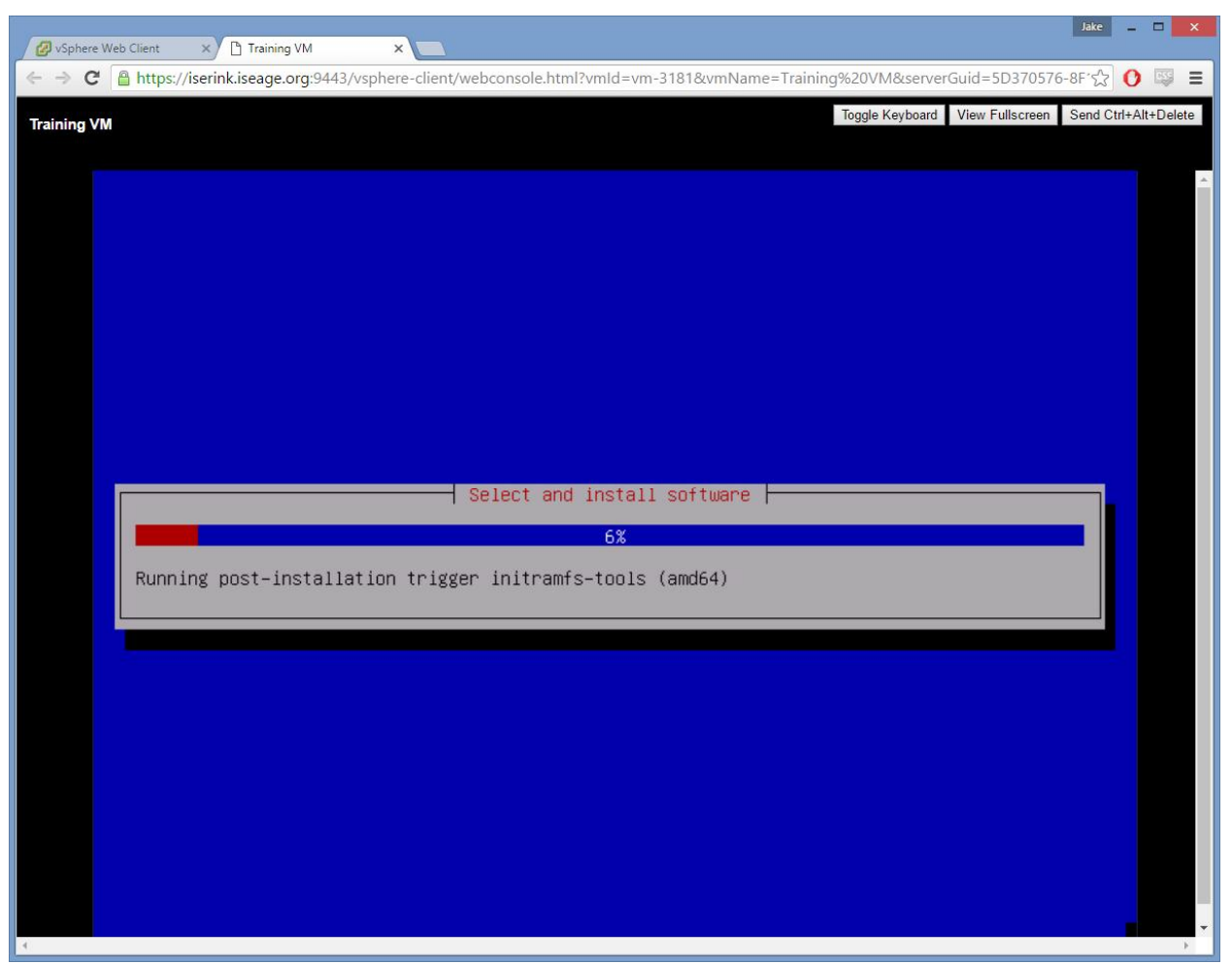

This is another good opportunity to take a break.

There will be another set of options after approximately 5 minutes. Simply select No (default) when prompted about participating in the package usage survey. The next window screen will be used to configure the server. Unselect the desktop environment and print server, and select the web server and SSH server. Leave the standard system utilities selected. **Select/unselect with the spacebar. Enter will continue.** 

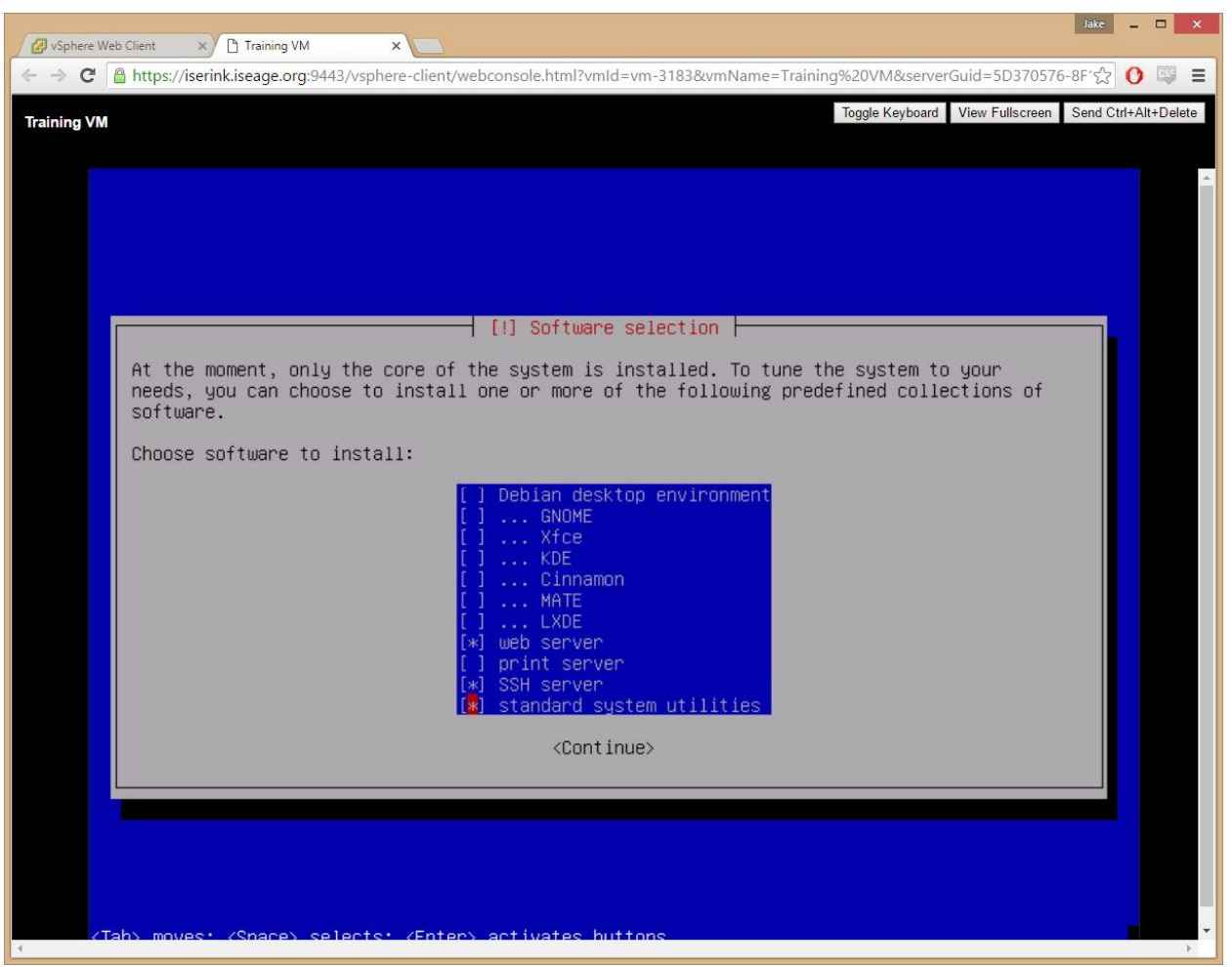

Basic software selection

The installation will take some time.

| Ø vSphere Web Client x Training VM x                                                                                   | Jake -       |           | × |
|----------------------------------------------------------------------------------------------------|--------------|-----------|---|
| C A https://iserink.iseage.org:9443/vsphere-client/webconsole.html?vmId=vm-3182&vmName=Training%20VM&serverGuid=5D3705 | 76-8F' 😭 🌔   | ) 😅       | Ξ |
| Training VM Toggle Keyboard View Fullscree                                                                             | n Send Ctrl+ | Alt+Delet | е |
|                                                                                                    |              |           |   |
|                                                                                                    |              |           | ^ |
|                                                                                                    |              |           |   |
|                                                                                                    |              |           |   |
|                                                                                                    |              |           |   |
|                                                                                                    |              |           |   |
|                                                                                                    |              |           |   |
|                                                                                                    |              |           |   |
|                                                                                                    |              |           |   |
| Select and install software                                                                                            |              |           |   |
| 93%                                                                                                    |              |           |   |
| Installed xml-core (amd64)                                                                                             |              |           |   |
|                                                                                                    |              |           |   |
|                                                                                                    |              |           |   |
|                                                                                                    |              |           |   |
|                                                                                                    |              |           |   |
|                                                                                                    |              |           |   |
|                                                                                                    |              |           |   |
|                                                                                                    |              |           |   |
|                                                                                                    |              |           |   |
|                                                                                                    |              |           | - |

Final installation progress bar

The last configuration options regard the bootloader. Select "Yes" to install GRUB, then choose the first hard disk "/dev/sda1".

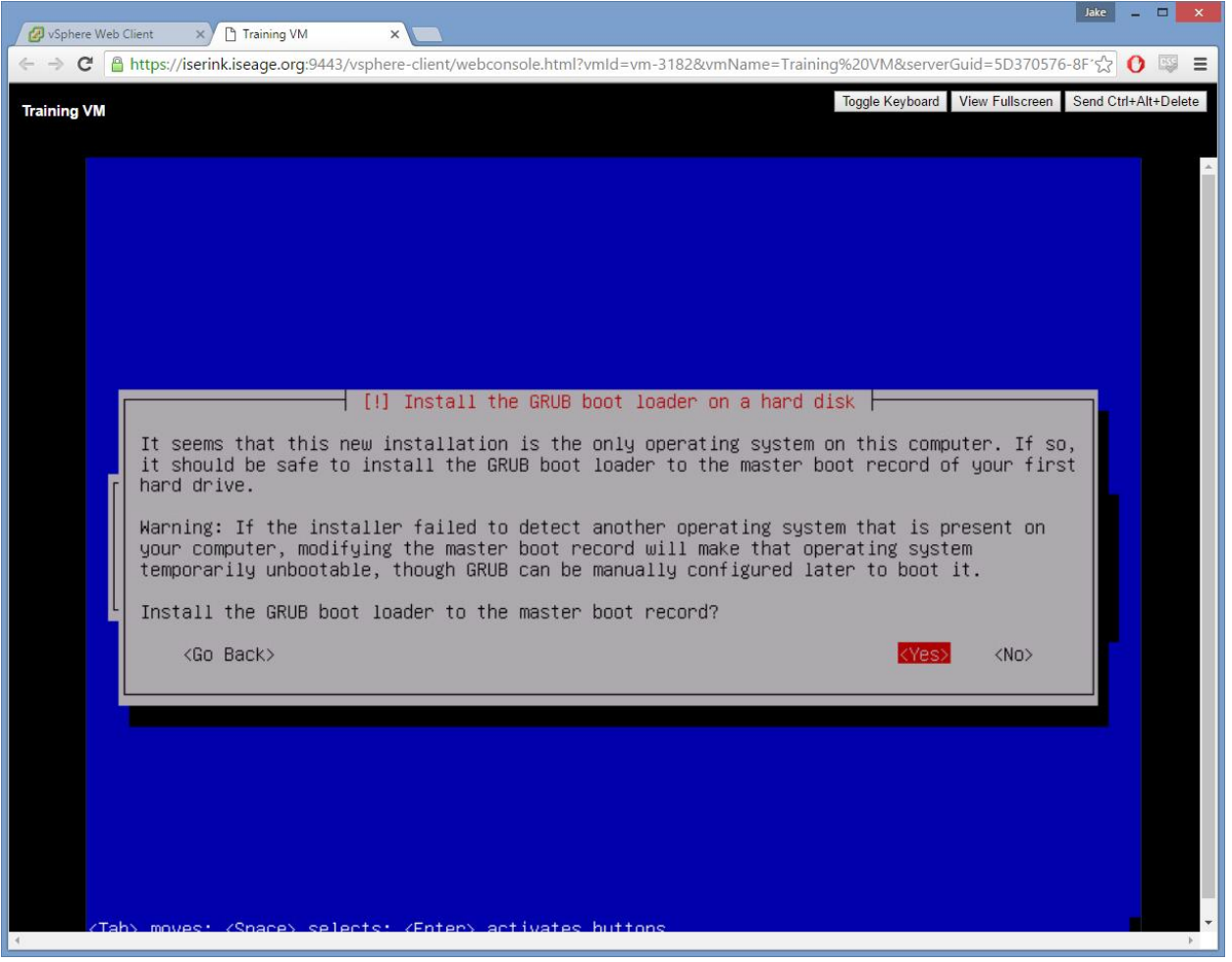

Select "Yes"

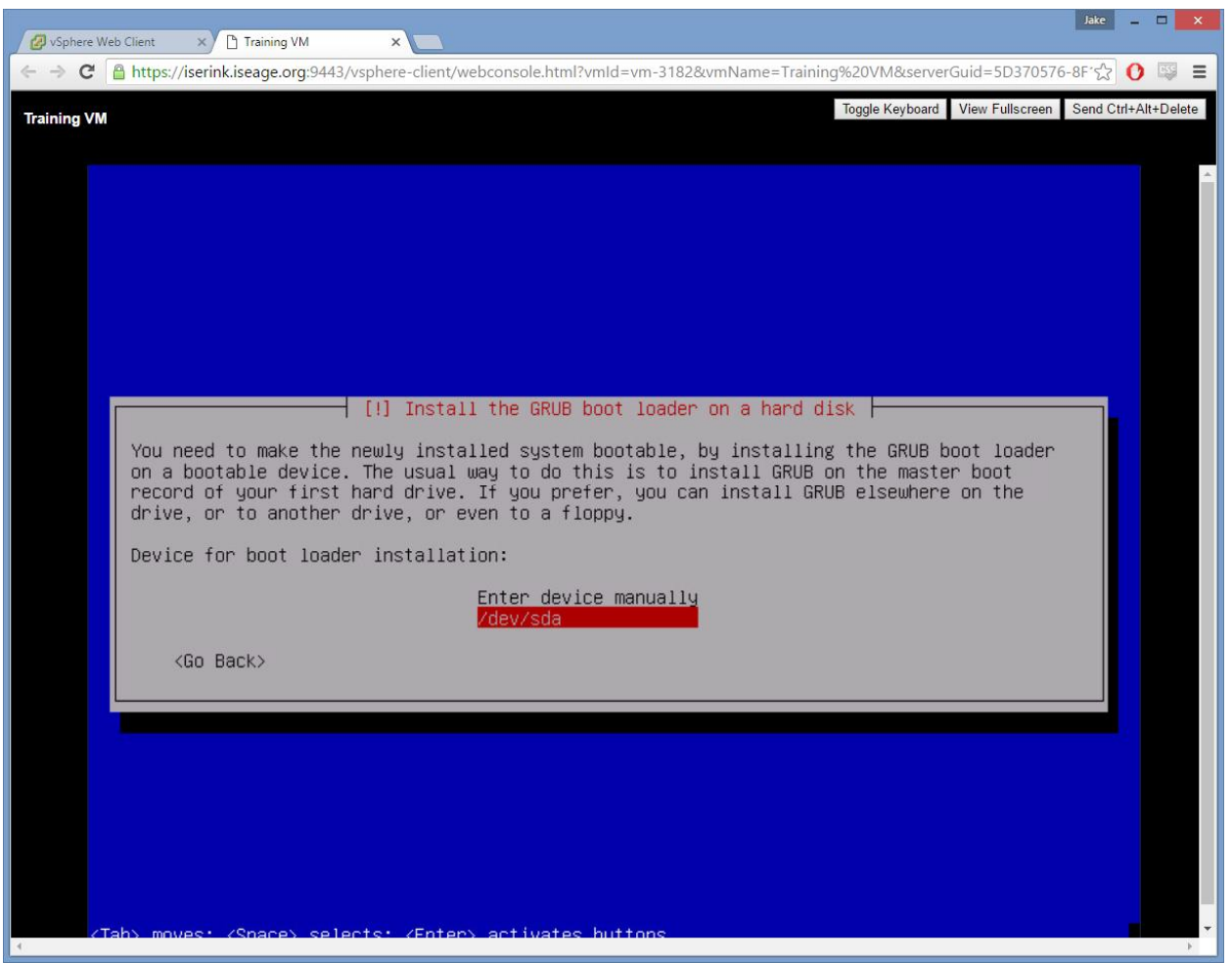

Select this disk.

Once the bootloader is installed, the installation will finish and you can select "Continue" to reboot the system. Debian is now installed.

## ISERink RDP: PuTTY and Web Browser

The ISERink environment is isolated from the internet. In order to test your VM, you will have to connect to the ISERink RDP server using a Remote Desktop Protocol Client. The Remote Desktop client in Windows will be shown.

Enter iserink-rdp.iseage.org as the computer, and click connect.

|                   | Remote Desktop Connection 🛛 🗖 🔜       |
|-------------------|---------------------------------------|
| <b>N</b>          | Remote Desktop<br>Connection          |
| <u>C</u> omputer: | iserink-rdp.iseage.org                |
| You will be as    | ked for credentials when you connect. |
| Show O            | ptions Co <u>n</u> nect <u>H</u> elp  |

Select "Use another account" if necessary, and enter your domain credentials. '@iseage.org' must be appended to the username.

|                            | Windows Security                                                           | × |
|----------------------------|----------------------------------------------------------------------------|---|
| Enter your<br>These creden | r credentials<br>itials will be used to connect to iserink-rdp.iseage.org. |   |
| 9                          | drahos@iseage.org                                                          |   |
|                            | training1@iseage.org                                                       |   |
| · ·                        | Domain: iseage.org                                                         |   |
| Rem                        | nember my credentials                                                      |   |
|                            | OK Cance                                                                   |   |

This will create a virtual desktop that is "inside" the ISERink and can directly access services provided by the virtual machines. From the virtual desktop, launch a web browser. Enter the IP Address of your VM in the web browser, and it should load the Debian Default Page as seen below. Note: If you enter the IP address of your VM from anywhere outside of the ISERink (ie. your laptop), you will not connect to your VM. This is the ISERink's isolation at work.

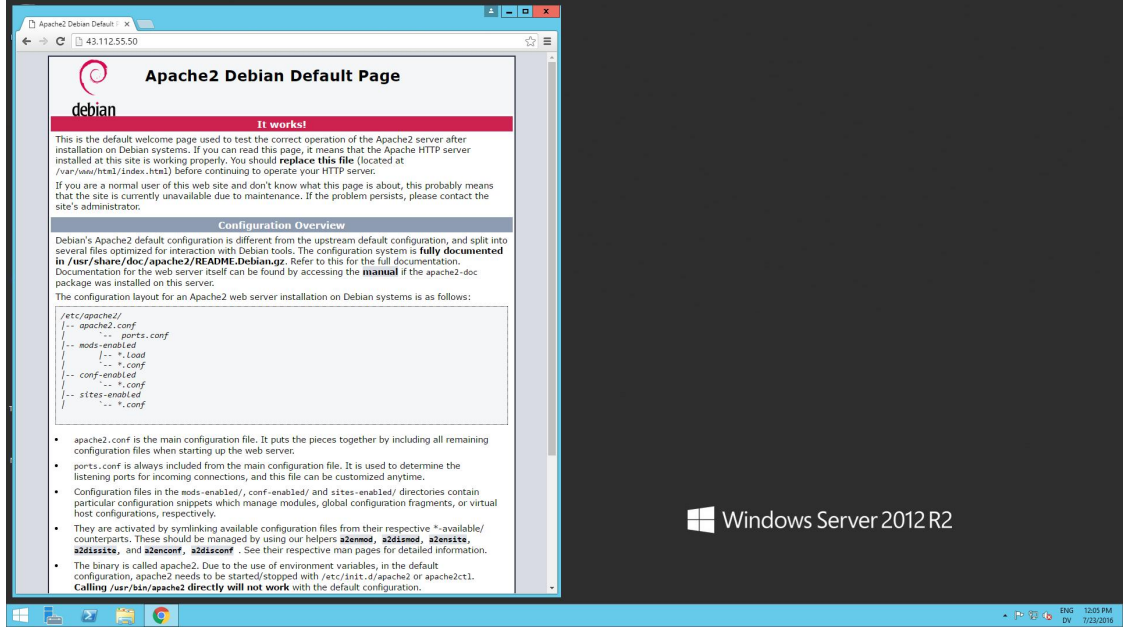

The ISERink RDP also offers a more convenient alternative to the VMWare Virtual Console. The virtual console has many issues (notably lack of copy-paste) that make it inconvenient to use except as a last resort when the VM is otherwise unreachable. Because the VM was configured with an SSH server, the RDP hop can be used to connect with SSH. Launch PuTTY on the RDP hop. Enter the VM's IP, and log in with the account you created during Debian installation (**NOT** your domain credentials).

| 8                                                                                                    | PuTTY Configuration                                                                                                    | ? X                                                            |
|----------------------------------------------------------------------------------------------------|----------------------------------------------------------------------------------------------------|----------------------------------------------------------------|
| Category:<br>Session<br>Cereminal<br>Cereminal<br>Ce | Puttry Configuration         Basic options for your Puttry sess         Specify the destination you want to connect         Host Name (or IP address)         43.112.55.50         Connection type:         Raw       Telnet         Raw       Telnet         Saved Sessions         Default Settings         Close window on exit:         Always       Never         Only on clear | <pre>sion t to Port 22 O Segial Load Save Delete an exit</pre> |
| About <u>H</u> elp                                                                                                    | <u>O</u> pen                                                                                                    | <u>C</u> ancel                                                 |

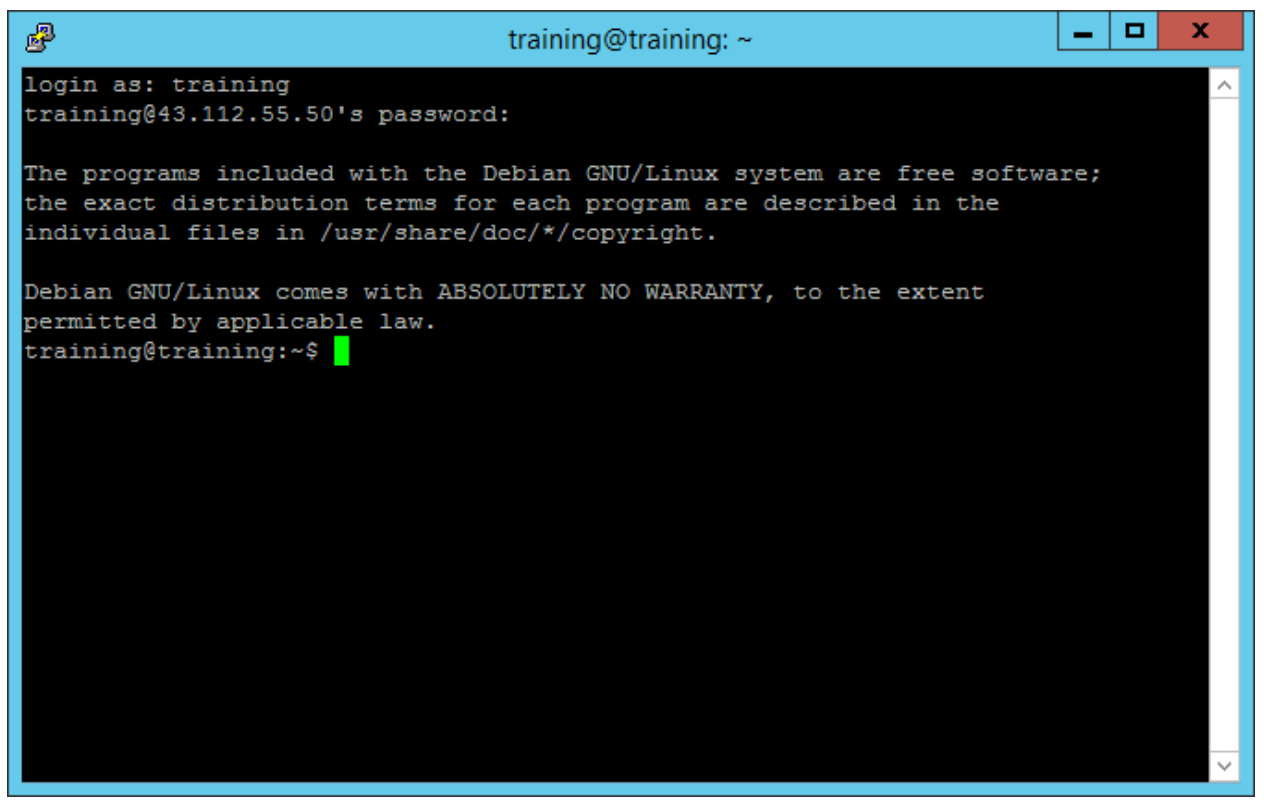

This SSH session can be used to perform any further administration or configuration of the server.

The RDP hop offers a familiar windows environment that is "inside" the ISERink. It also has several useful tools, such as PuTTY and WinSCP. WinSCP can be used to copy files to-and-from VMs within the ISERink. This provides a painless way to download files from the Internet via a web browser on the RDP hop, and then transfer them to the VM with WinSCP. If the user is not familiar with Linux editors and tools, files can also be transferred to the RDP hop and edited with Windows tools, then transferred back. To demonstrate this ability, open a text editor on the RDP hop (Notepad++ is recommended) and enter/paste the following content:

```
<html>
<head>
</head>
<body>
Hello, world!
</body>
</html>
```

Save this file as hello.html. The exact location does not matter.

|   |                                                  |                                                        |                      |               | x                  |                  |        |   |
|---|--------------------------------------------------|--------------------------------------------------------|----------------------|---------------|--------------------|------------------|--------|---|
| 1 |                                                  | *new 1 - Notep                                         | ad++                 |               |                    | ×                |        |   |
|   | File Edit Search View Encoding Language Settings | Macro Run Plugins Wir<br>  😻 👒   📴 🖼 🗮 🗐               | ndow ?               | D D 🖬 🙀       |                    | x                |        |   |
|   | 1 <html><br/>2 <head></head></html>              |                                                        |                      | Save As       |                    |                  |        | x |
|   | 3  4                                             | € 💿 = ↑ 🚺 → t                                          | raining1 > Documents |               | × ¢ 5              | Search Documents | م<br>ر | , |
|   | 5 Hello, world!<br>6                             | Organize 👻 New folde                                   | r                    |               |                    |                  | -      | 0 |
|   | 7                                                | 🔆 Favorites                                            | Name                 |               | Date modified      | Туре             | Size   |   |
|   |                                                  | Desktop<br>Downloads                                   |                      | No items i    | match your search. |                  |        |   |
|   |                                                  |                                                        |                      |               | m                  |                  |        | 4 |
|   |                                                  | File <u>n</u> ame: hell<br>Save as <u>t</u> ype: All t | ypes (*.*)           |               |                    |                  |        | * |
|   |                                                  | Hide Folders                                           |                      |               | [                  | Save             | Cancel | ] |
|   | Normal text file length : 77 lines : 7           | Ln:/ Col:8 Se                                          | 1:010                | Dos\windows U | лт-8               |                  |        |   |

Close the text editor, and launch WinSCP. Enter the IP address and account credentials for your VM.

| <b>6</b> 2             |          | Login - WinSCP                                                                                      |                  | _ 🗆 🗙                              |
|------------------------|----------|----------------------------------------------------------------------------------------------------|------------------|------------------------------------|
| New Site               |          | Session<br>Eile protocol:<br>SFTP<br>Host name:<br>43.112.55.50<br>User name:<br>training<br>Save ▼ |                  | Port number:<br>22 ↓<br>Advanced ↓ |
| <u>I</u> ools <b>v</b> | Manage 🔻 | E Login                                                                                             | <b> </b> ▼ Close | Help                               |

The WinSCP window shows the RDP hop on the left, and your VM on the right. If necessary, navigate to where you saved the hello.html file on the RDP hop. Then, drag it over to your home directory on the VM. Once you have done this, the file will appear if you run 'ls' in the PuTTY session, or print the file with 'cat'.

| <b>a</b>                                                            |          | training - traini | ng@4       | 3.112.55.50 - WinS    | СР           | _ 🗆 🗙                 |  |
|---------------------------------------------------------------------|----------|-------------------|------------|-----------------------|--------------|-----------------------|--|
| Local Mark Files Commands Session Options Remote Help               |          |                   |            |                       |              |                       |  |
| 🖶 🚉 📚 Synchronize 🔲 🐙 👔 🏟 🧊 Queue 🗸 Transfer Settings Default 🔹 🔗 🔹 |          |                   |            |                       |              |                       |  |
| 🕎 training@43.112.55.50 🚅 New Session                               |          |                   |            |                       |              |                       |  |
| 📔 My docum 👻 🚰 🕎                                                    | [⊲= - =⊳ | - 🖻 🖬 🏠 🔏         | 2          | 🔒 tra 👻 🚰 🔽 🕴         | ← - ⇒ - €    | 🔽 🏠 🥭 🔹 🔁             |  |
| 👔 🕼 Upload 🎲 📝 Edit                                                 | × 🛃 😡    | Properties 📑 🎽    | <b>+</b> » | Download              | 📝 Edit 🗙 🔬 🛙 | Properties 👋 💽 🛨 🎽    |  |
| C:\Users\training1\Docume                                           | nts      |                   |            | /home/training        |              |                       |  |
| Name                                                                | Size     | Туре              | Ch         | Name 📩                | Size         | Changed               |  |
| 🛃                                                                   |          | Parent directory  | 7/2        | <u>↓</u>              |              | 7/18/2016 10:37:28 PM |  |
| hello.html                                                          | 1 KB     | HTML File         | 7/2        | 📄 hello.html          | 1 KB         | 7/23/2016 12:16:41 PM |  |
|                                                                     |          |                   |            |                       |              |                       |  |
|                                                                     |          |                   |            |                       |              |                       |  |
|                                                                     |          |                   |            |                       |              |                       |  |
|                                                                     |          |                   |            |                       |              |                       |  |
|                                                                     |          |                   |            |                       |              |                       |  |
|                                                                     |          |                   |            |                       |              |                       |  |
|                                                                     |          |                   |            |                       |              |                       |  |
|                                                                     |          |                   |            |                       |              |                       |  |
|                                                                     |          |                   |            |                       |              |                       |  |
|                                                                     |          |                   |            |                       |              |                       |  |
|                                                                     |          |                   |            |                       |              |                       |  |
| < 111                                                               |          |                   | >          | <                     | Ш            | >                     |  |
| 0 B of 77 B in 0 of 1                                               |          | 4 hidden          | 1          | 0 B of 77 B in 0 of 1 |              | 3 hidden              |  |
|                                                                     |          |                   |            |                       | G SFTP       | -3 🗐 0:02:43          |  |

Using WinSCP to copy a file to the VM

| B training@training: ~                                                                                                    |    | x |  |
|----------------------------------------------------------------------------------------------------|----|---|--|
| login as: training<br>training@43.112.55.50's password:                                                                                                    |    | ^ |  |
| The programs included with the Debian GNU/Linux system are free softwar<br>the exact distribution terms for each program are described in the<br>individual files in /usr/share/doc/*/copyright. | e; |   |  |
| <pre>Debian GNU/Linux comes with ABSOLUTELY NO WARRANTY, to the extent permitted by applicable law. training@training:~\$ ls hello.html training@training:~\$ cat hello.html <html></html></pre> |    |   |  |
|                                                                                                    |    | ~ |  |

Confirming the file was copied

Finally, the 'hello.html' file can be added to the website by moving it into the /var/www/html directory. In order to do this, you must escalate to root by running 'su' and then entering the root password. Then, move the file to the webroot with 'mv hello.html /var/www/html/index.html'.

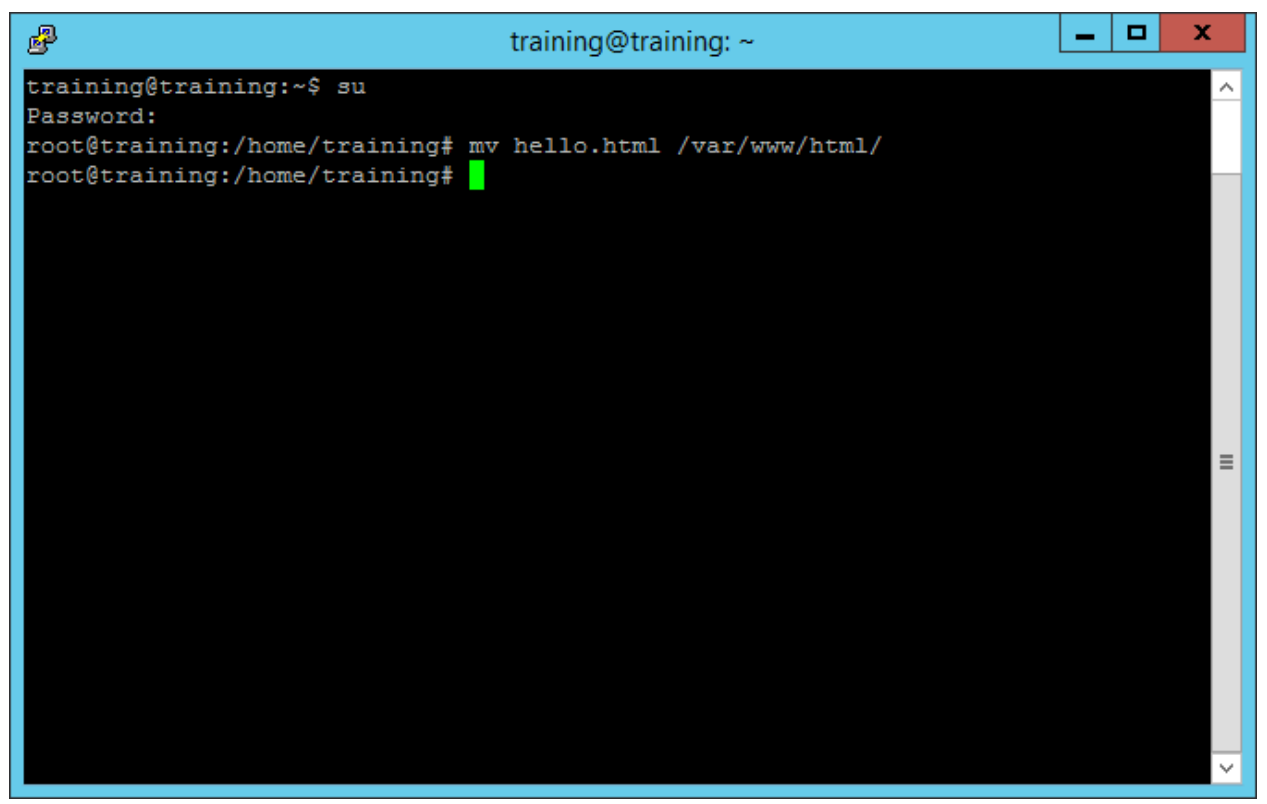

Moving the file to the website

You can now view hello.html in a web browser.

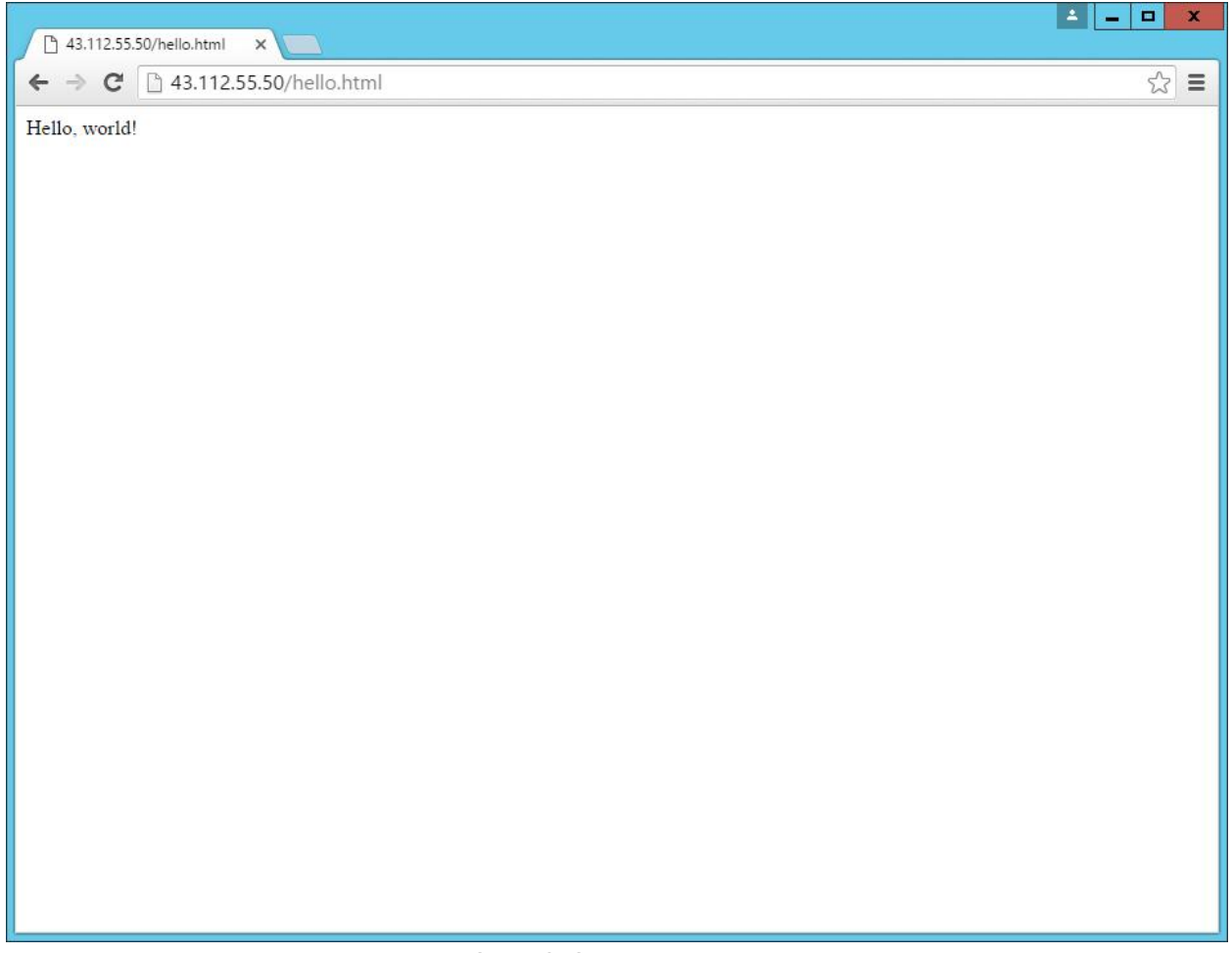

It works!

This finished the training activity. We hope it is a useful introduction to the basics of using the ISERink environment to set up Linux servers, and that it shows you how to work with and around the isolation provided by the ISERink by using the tools provided.